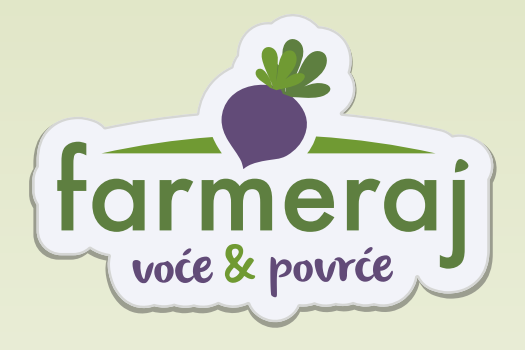

# KAKO KUPOVATI U FARMERAJU

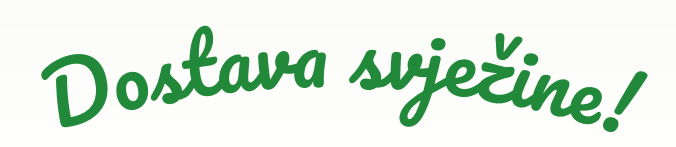

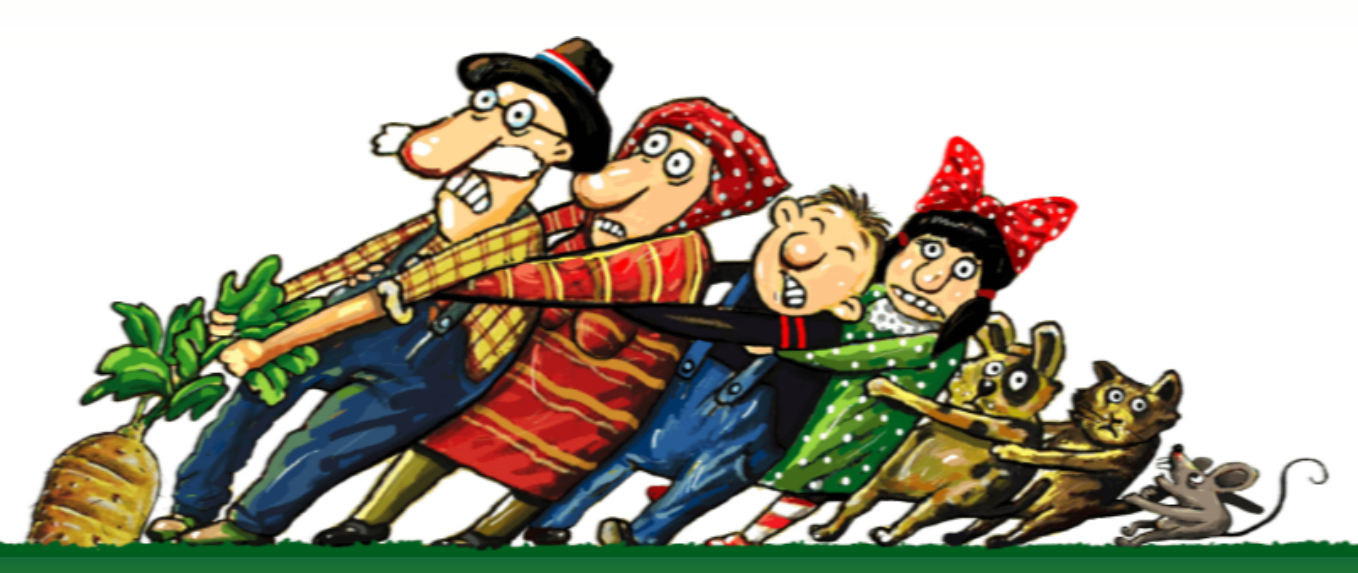

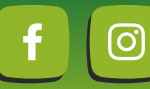

WWW.FARMERAJ.HR

# SADRŽAJ

| Postavljanje shortcut ikone za brzi pristup aplikaciji            | 3.  |
|-------------------------------------------------------------------|-----|
| Pregled artikala po filterima: domaće, eko, novo, sniženo         | 7.  |
| Način pregleda artikala                                           | 9.  |
| Dostupnost artikla                                                | 11. |
| Moji artikli                                                      | 13. |
| Kako naručiti i izmijeniti narudžbu                               | 17. |
| Dodavanje napomene uz artikl                                      | 19. |
| Brzo dodavanje proizvoda u košaricu                               | 22. |
| Pregled narudžbi i ponavljanje narudžbi na korisničkim stranicama | 23. |
| Storniranje narudžbe                                              | 26. |

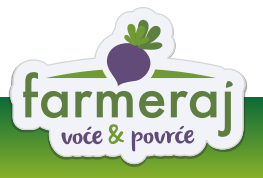

# Postavljanje shortcut ikone za brzi pristup aplikaciji

Prilikom pregleda Farmeraj internet trgovine uočit ćete upit o postavljanju ikone na početni zaslon mobilnog uređaja kao PWA (Progressive Web Apps). Na taj način **"Farmeraj"** će vam biti brzo dostupan u bilo kojem trenutuku. Ona može raditi i u off line modu te ne zauzima mnogo prostora na uređaju.

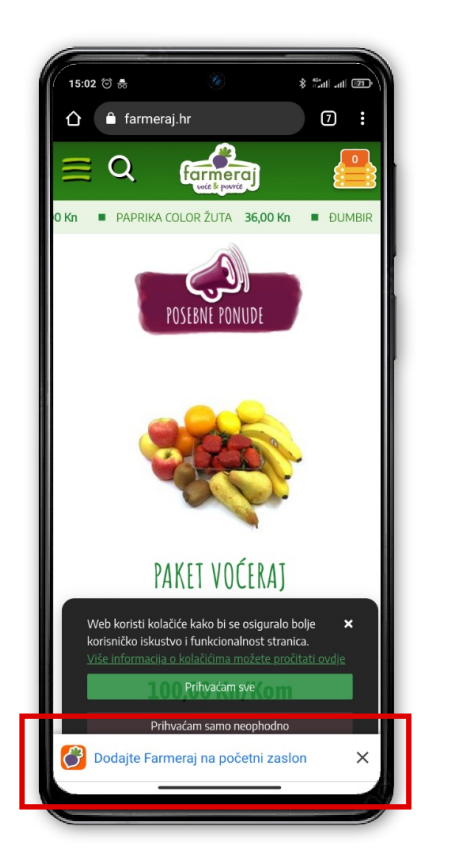

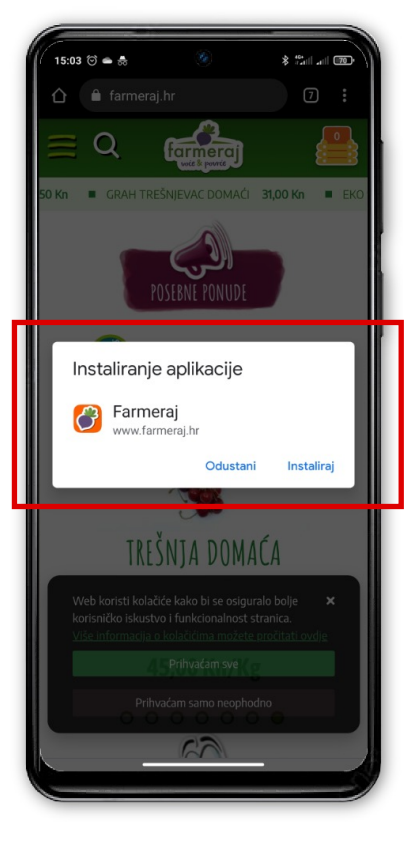

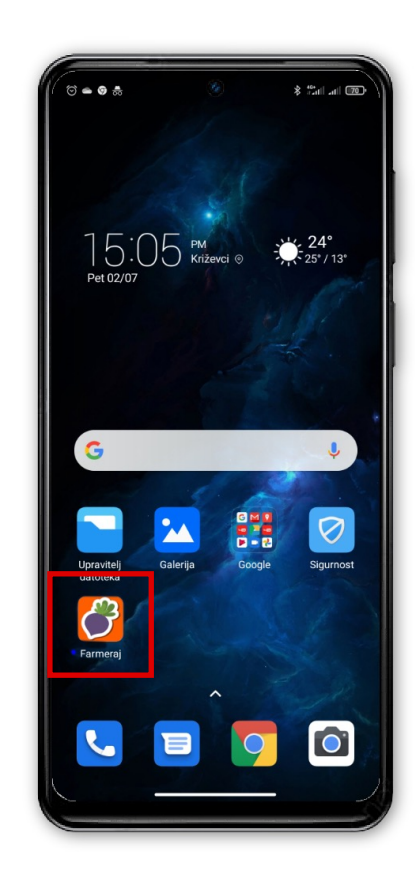

### KAKO INSTALIRATI PWA?

Prilikom prvog posjeta Farmeraj internet trgovini u dnu preglednika pojavit će vam se poruka s upitom "Dodajte Farmeraj na početni zaslon".

**1.** Kliknite na njega

**2.** Otvorit će vam se prozor sa upitom za instaliranje aplikacije. Ako želite instalirati Farmeraj na svoj mobilni uređaj potvrdite odabirom gumba "**Instaliraj**".

**3.** Na početnom zaslonu vašeg mobilnog uređaja pojavit će se ikona "Farmeraj" i možete ju početi koristiti.

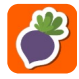

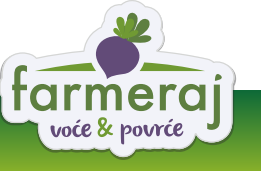

Ako ste prilikom prvog posjeta stranici zatvorili banner s upitom (klikom na gumb "**Zatvori**"/ "**X**") poruka vam se više neće pojavljivati.

Poželite li, aplikaciju možete instalirati i naknadno, a to možete učiniti na sljedeći način:

- 1. U izborniku u gornjem desnom uglu preglednika odaberite menu označen s tri točkice.
- 2. Odaberete iz izbornika "Dodaj na početni zaslon"
- 3. Potvrdite odabirom gumba "Dodavanje"
- 4. Na početnom zaslonu vašeg mobilnog uređaja pojavit će se ikona "Farmeraj"

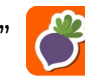

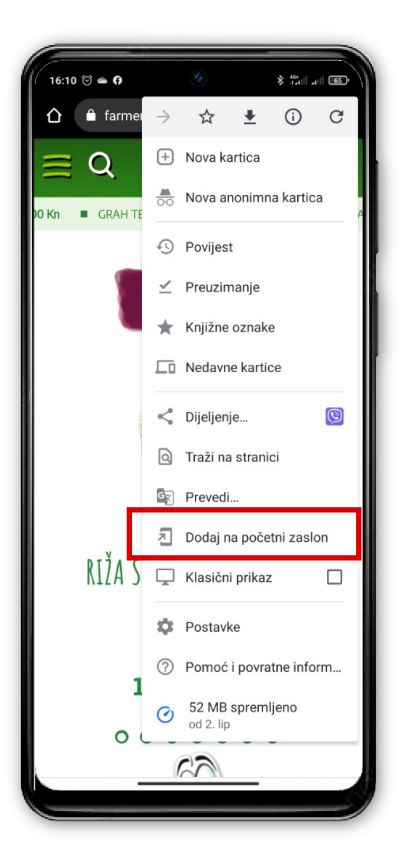

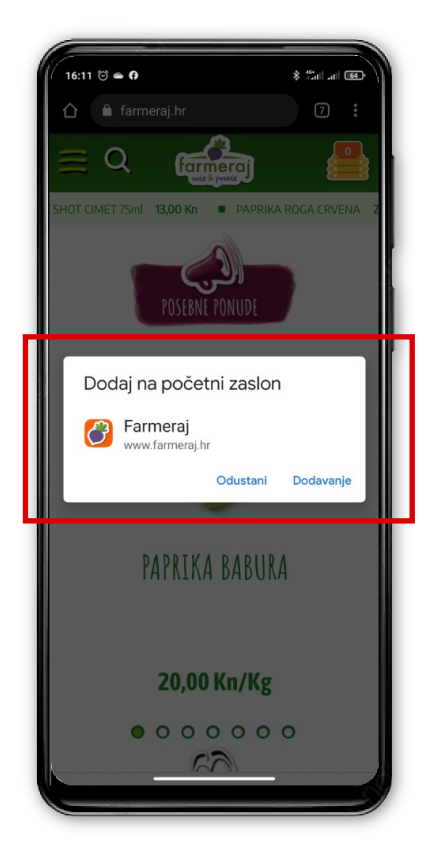

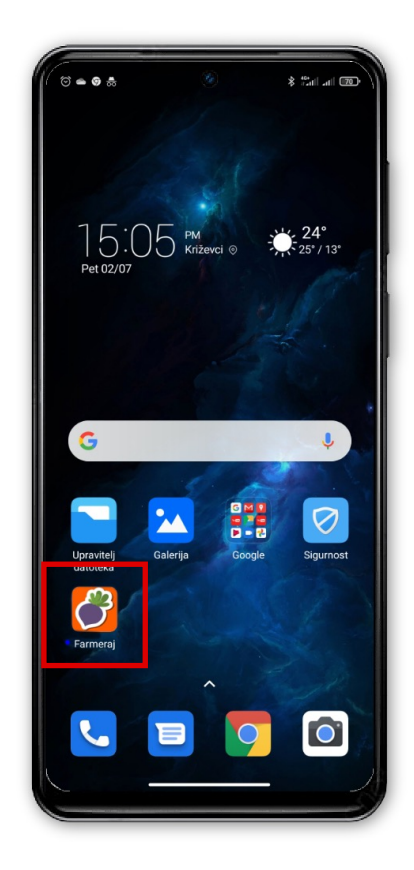

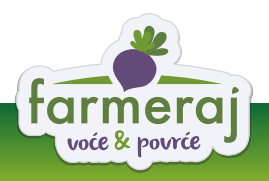

Na desktop računalu Farmeraj PWA možete instalirati koristeći Google Chrome. Ovisno o verziji koju koristite to možete učiniti na sljedeći način:

**A)** Na desnoj strani adress bar-a, uz Bookmark ikonu, vidjet ćete ⊕ simbol ili ikonu za download. Odaberite ju i potvrdite klikom na gumb "**install**" instalaciju Farmeraj PWA.

**B)** Na desnoj strani adress bar-a, uz bookmark ikonu, nalazi se ikona za instal. Odaberite ju i potvrdite klikom na gumb "**install**" instalaciju Farmeraj PWA.

**C)** U gornjem desnom uglu kliknite na postavke ("Customise and control Google Chrome"). Odaberite "Install Farmeraj..." te potvrdite klikom na gumb "**install**".

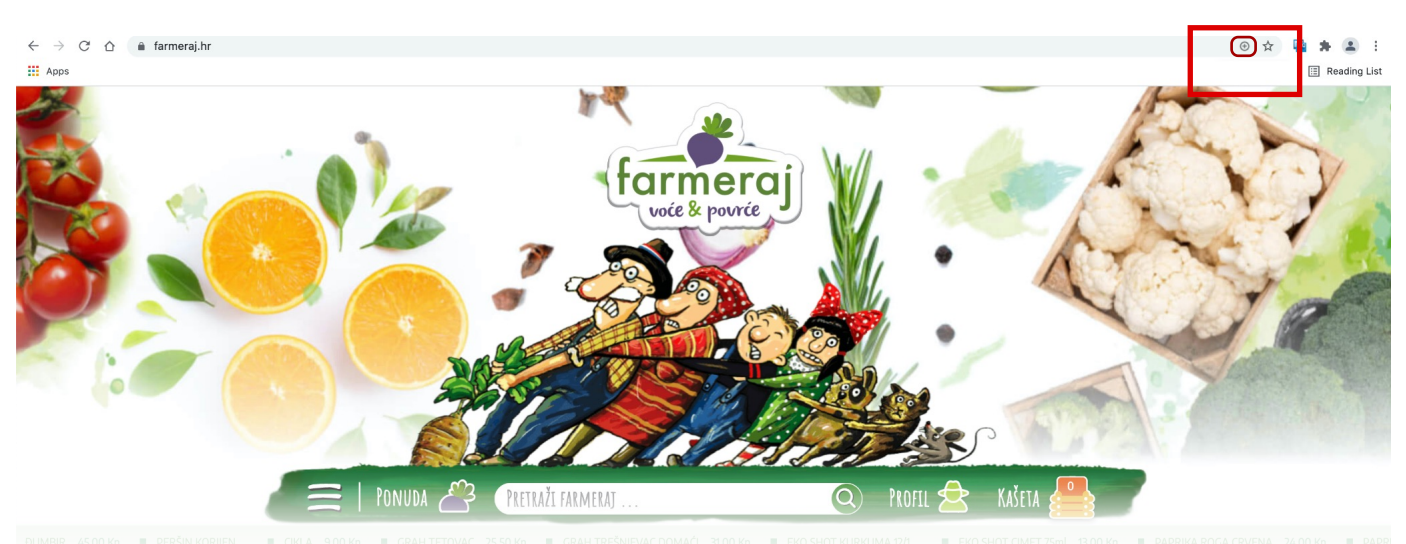

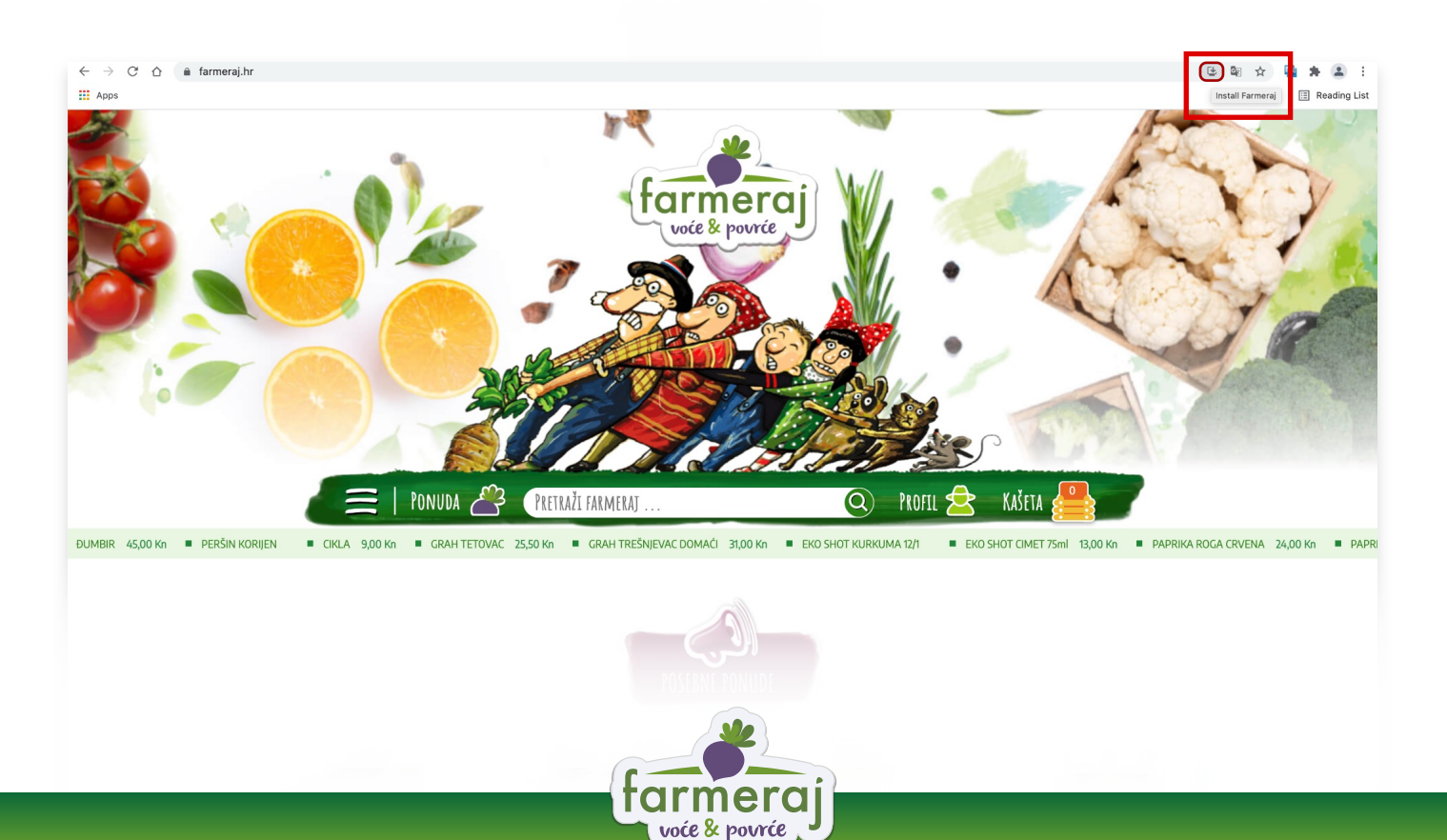

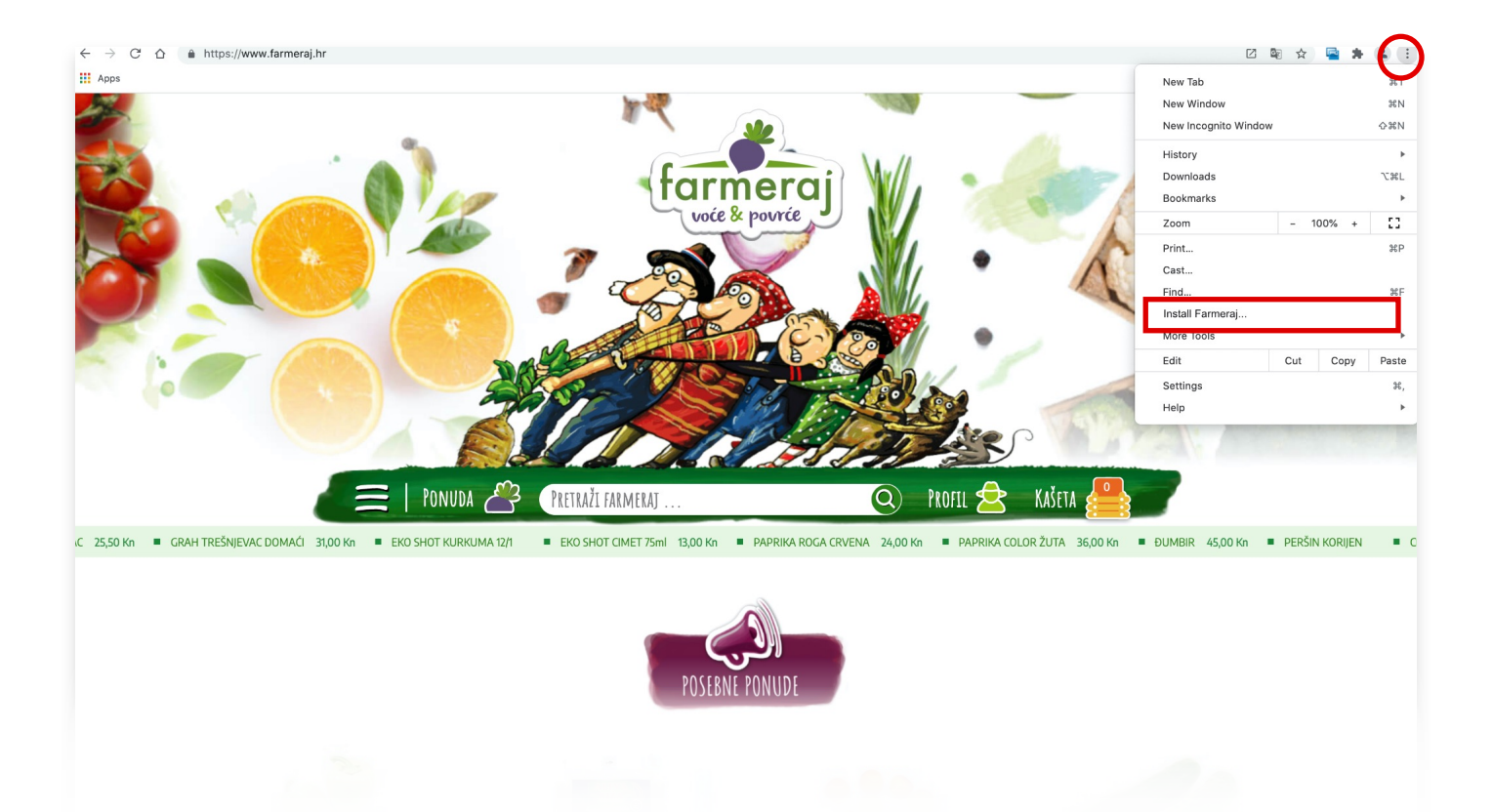

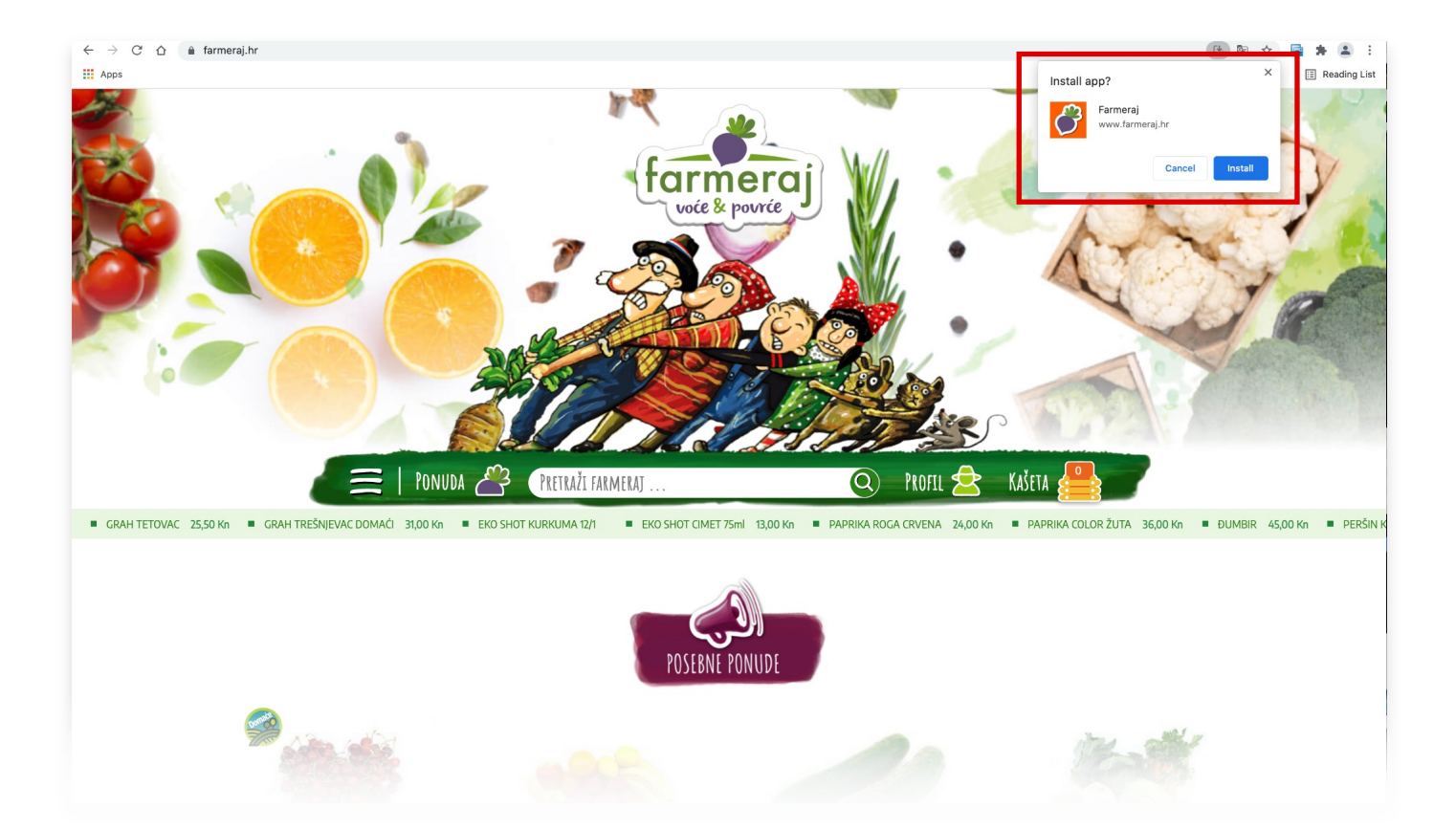

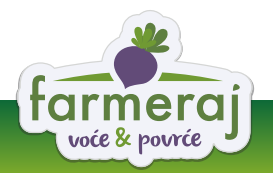

## Pregled artikala po filterima: domaće, eko, novo, sniženo...

Kako bi vam olakšali i ubrzali pretraživanje uveli smo **pregled artikala po filterima**.

Klikom na link "**PONUDA**" otvara se izbornik s kategorijama, a s lijeve strane nudi se **izbor filtera** te u dnu "**Moji artikli**" (Favoriti).

Odabirom pojedinog filtera otvaraju se svi artikli koji odgovaraju tim odabranim kriterijima

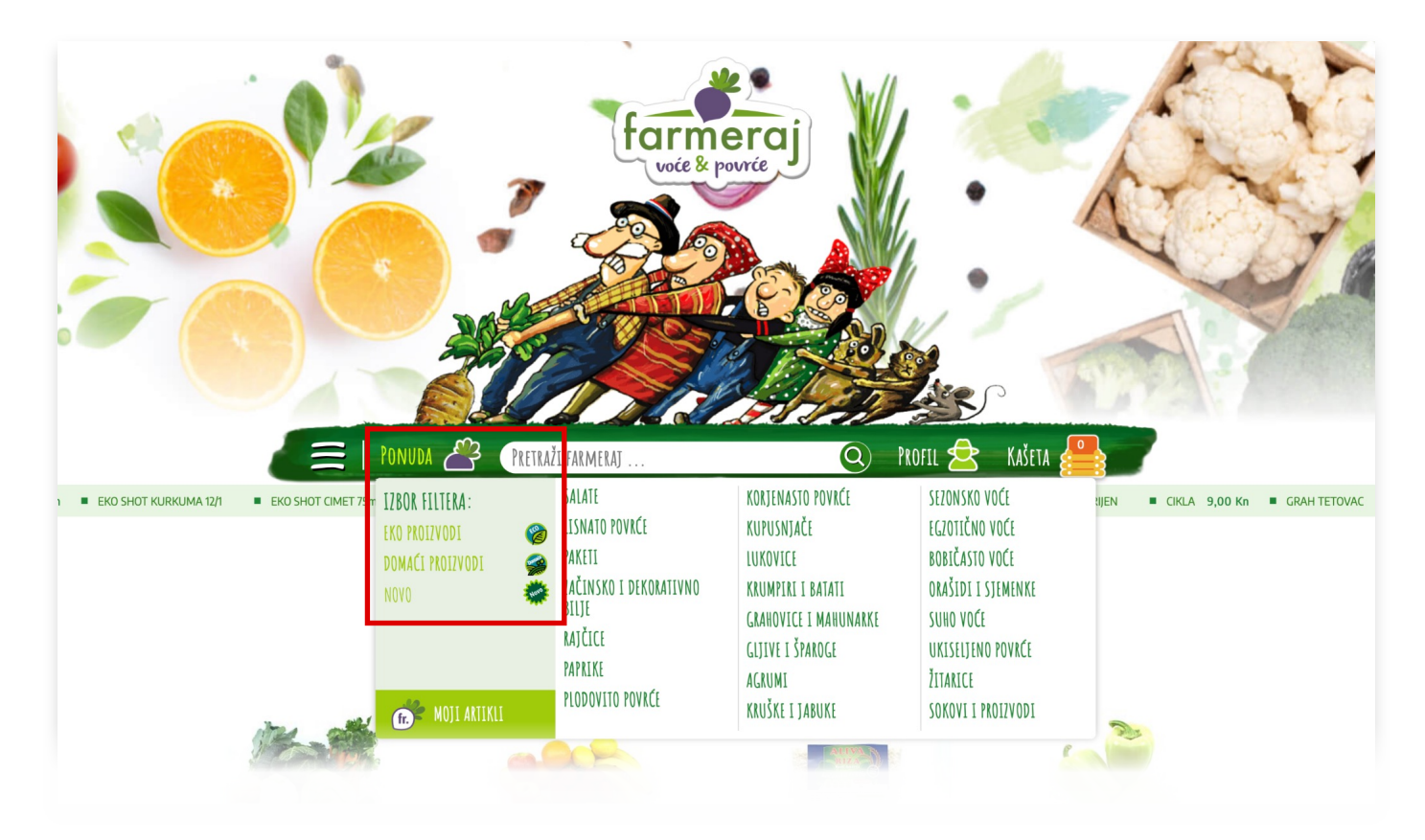

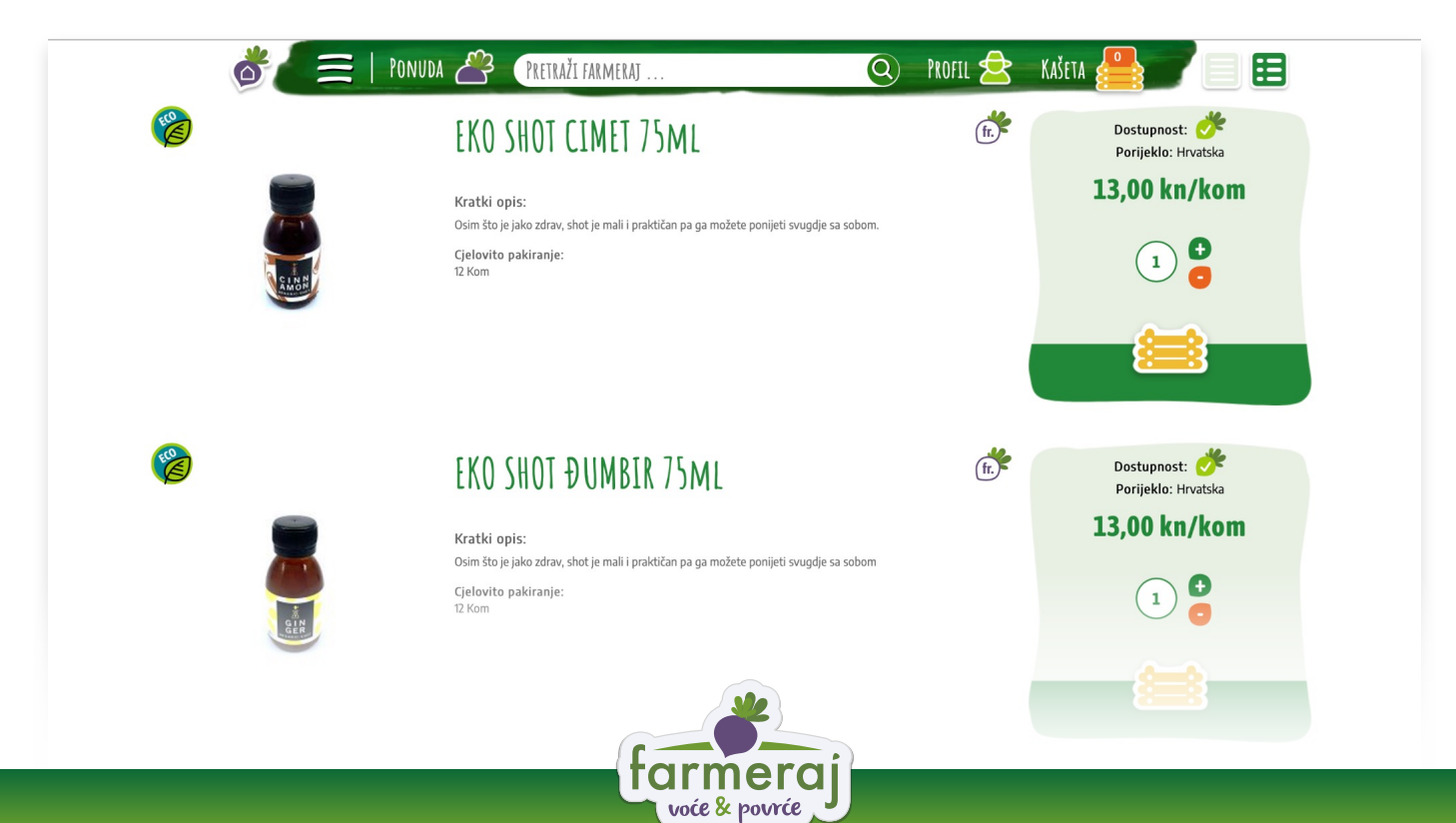

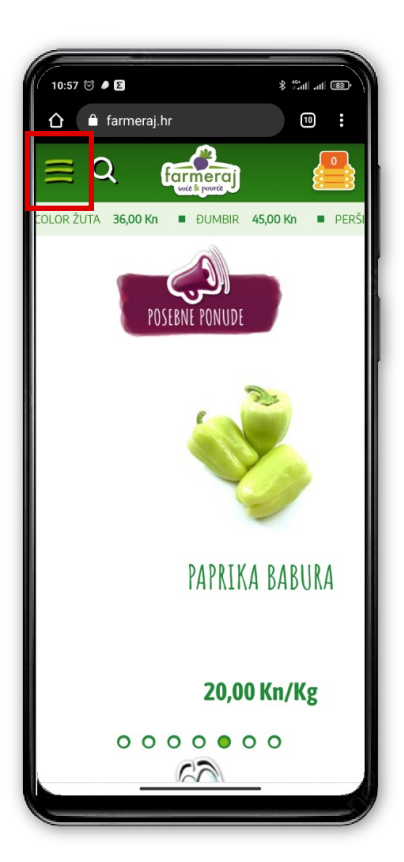

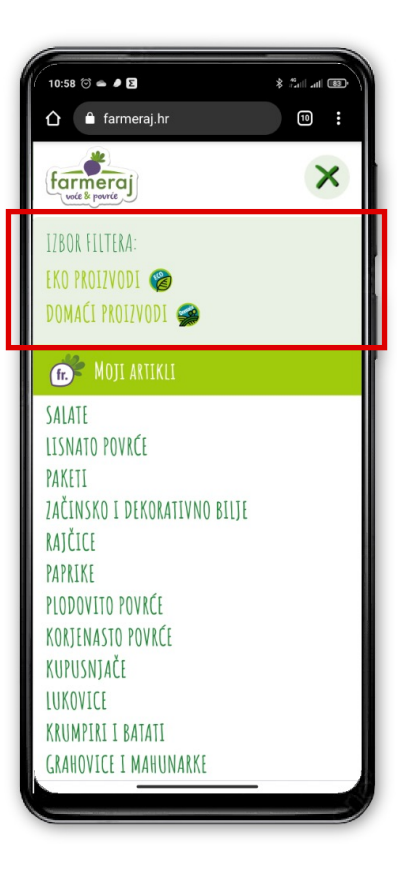

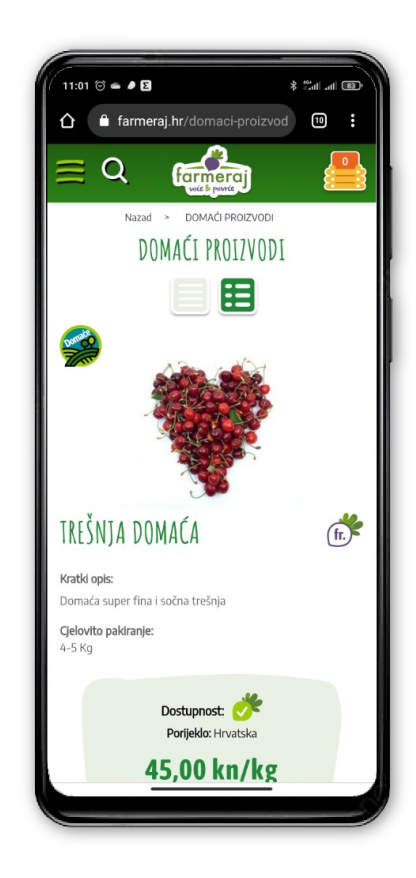

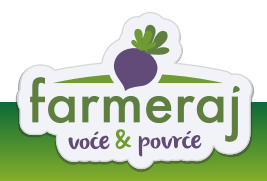

## Način pregleda artikala

Postoje dva načina na koji možete pregledavati katalog proizvoda - Lista (list view) i Brzi pregled (compact view).

• List view vam prikazuje fotografiju artikla, kratki opis artikla, navedeno cjelovito pakiranje, mogućnost dodavanja u "Moje artikle" (Favorite), dostupnost artikla, porijeklo, cijenu, te odabir željene količine i gumb za dodavanje u kašetu.

Compact view koristan je za brži pregled i snalaženje među artiklima u ponudi, sadrži samo bitne informacije - dostupnost artikla, cjelovito pakiranje, porijeklo, odabir željene količine, mogućnost dodavanja u "Moje artikle" (Favorite), cijenu i gumb za dodavanje u kašetu.
 Između pojedinog načina pregleda možete se prebacivati odabirom ikonica u zaglavlju.

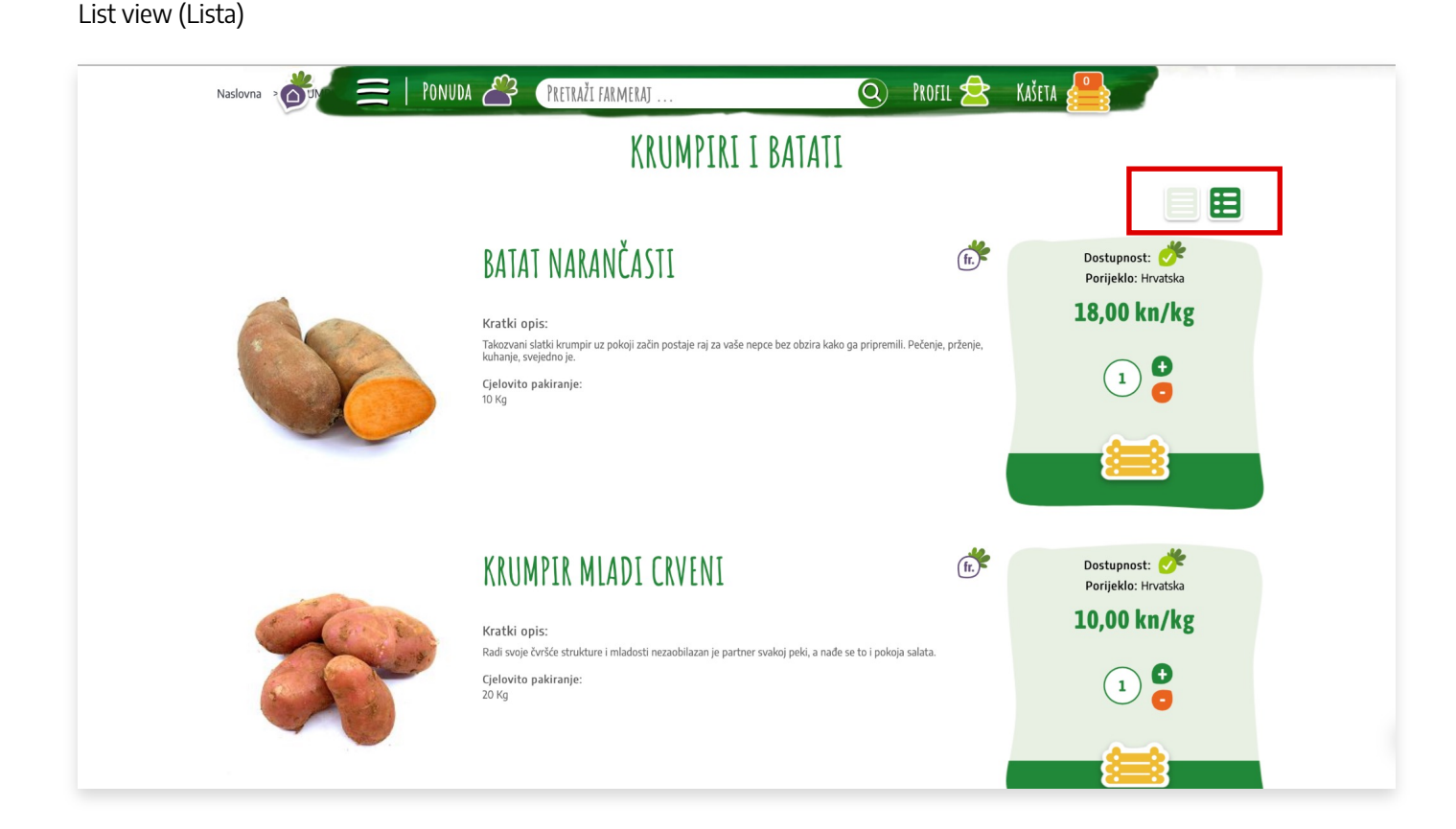

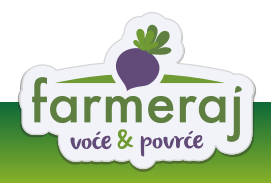

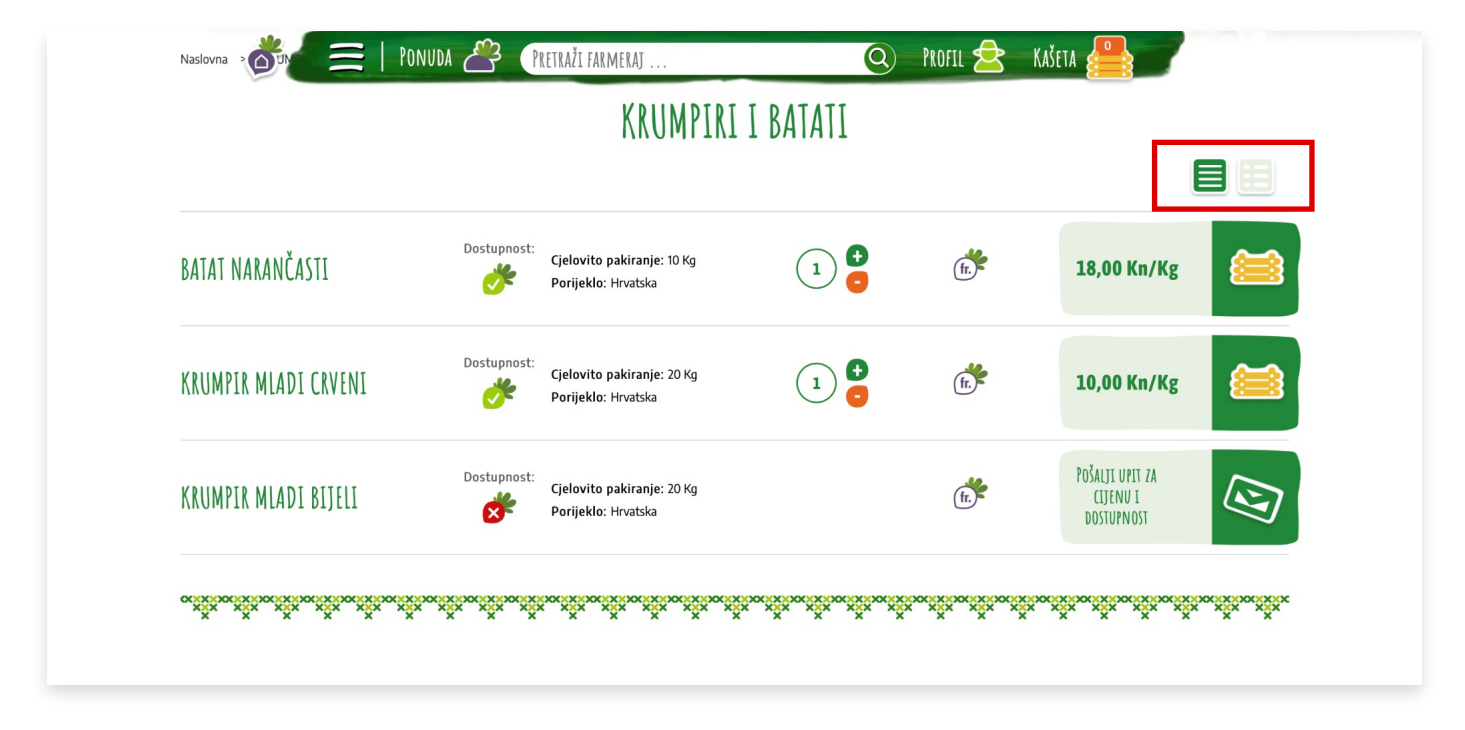

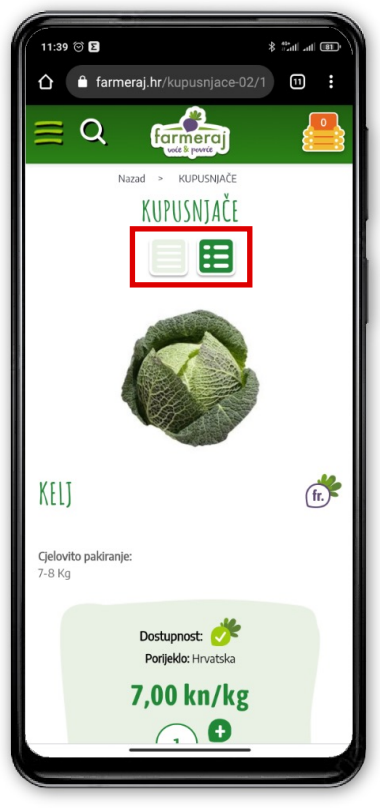

List view (Lista)

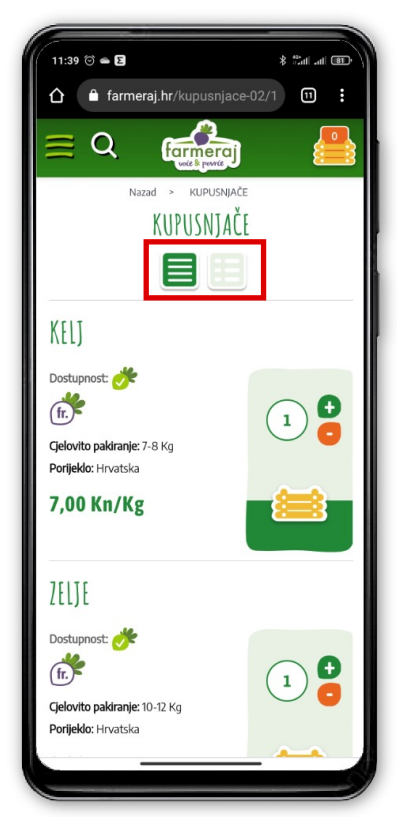

Compact view (Brzi pregled)

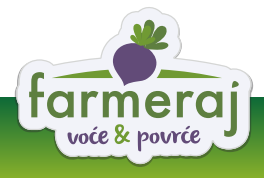

## Dostupnost artikla

Uz svaki artikl možete vidjeti ikone koje označavaju njegovu dostupnost:

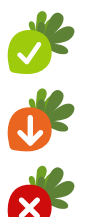

Artikl je dostupan

Preostale količine artikla su male

Artikl je nedostupan

Može se dogoditi da određeni artikl nije dostupan. Za veleprodajne kupce tada će se pojaviti poruka "Pošalji upit za cijenu i dostupnost". Klikom na ikonu omogućuje vam se slanje maila na **nabava@farmeraj.hr** gdje možete poslati konkretan upit za artikl kojeg trenutno nema.

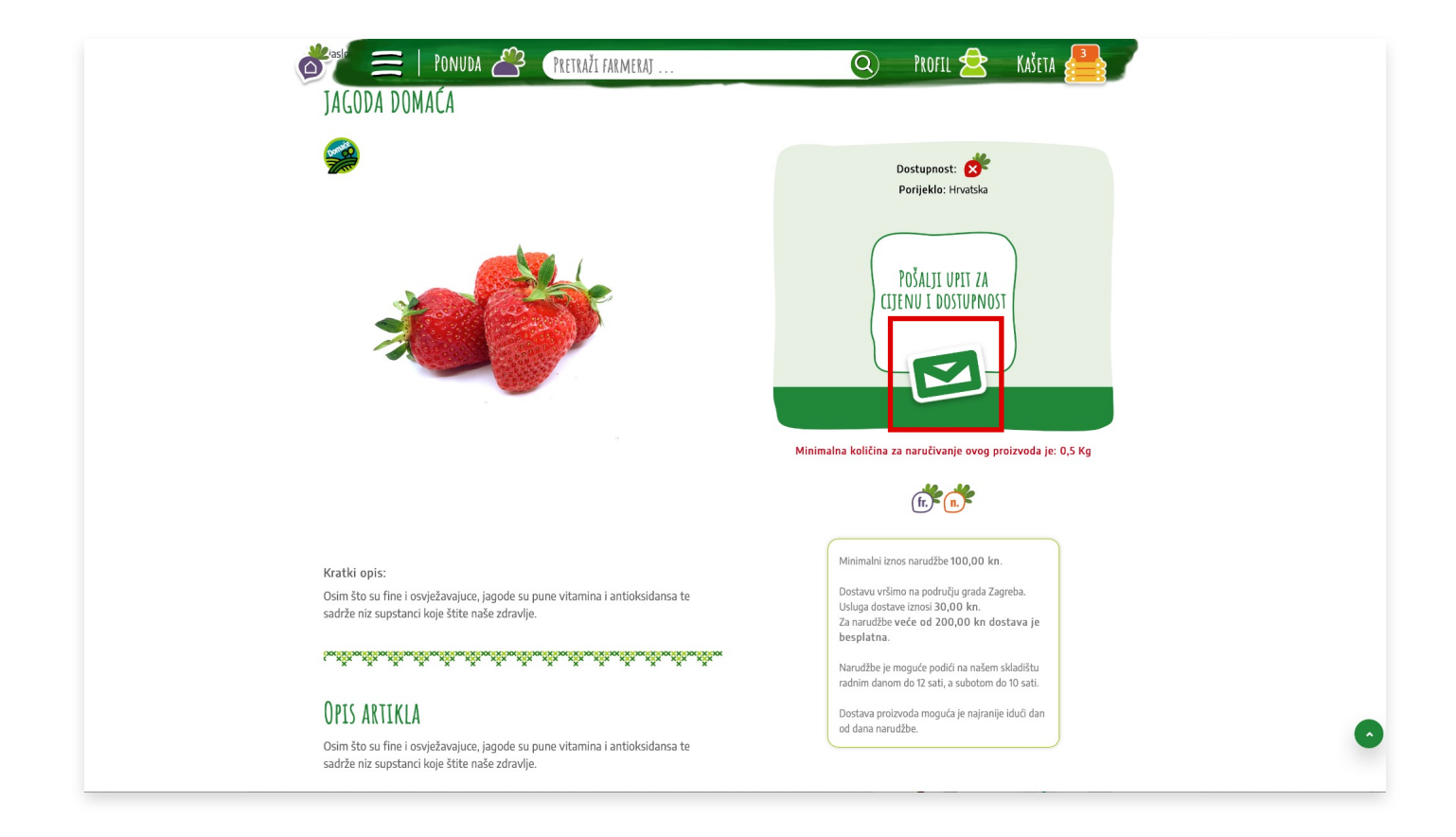

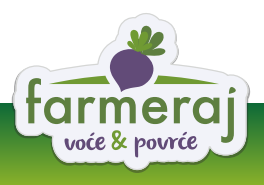

|                     | IPIT O PROLEVODU                                                  |                                                | ×                          | -AND  |
|---------------------|-------------------------------------------------------------------|------------------------------------------------|----------------------------|-------|
|                     | Ukoliko imate bilo kakvo pitanje o ovom proizvodu, slobo<br>Ime * | odno nas kontaktirajte. Biti će n<br>Prezime * | am drago da vam pomognemo. | ACT - |
|                     | Email *                                                           | Telefon                                        |                            |       |
| Naslovna > BOBIČAST | Pruka -                                                           |                                                |                            | AŠETA |
| JAGODA DOMAĆ        | PO                                                                | ŠALJI >                                        | Dostunnost:                |       |
|                     |                                                                   |                                                | Porijeklo: Hrvatska        |       |
| Ŕ                   |                                                                   |                                                | CIJENU I DOSTUPNOST        |       |

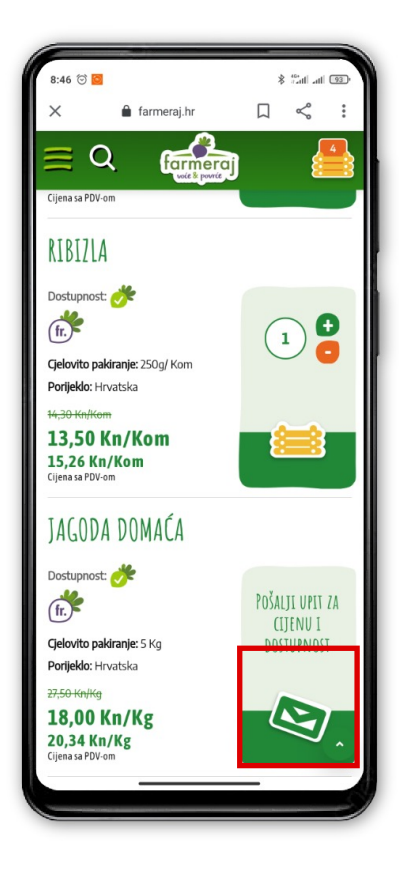

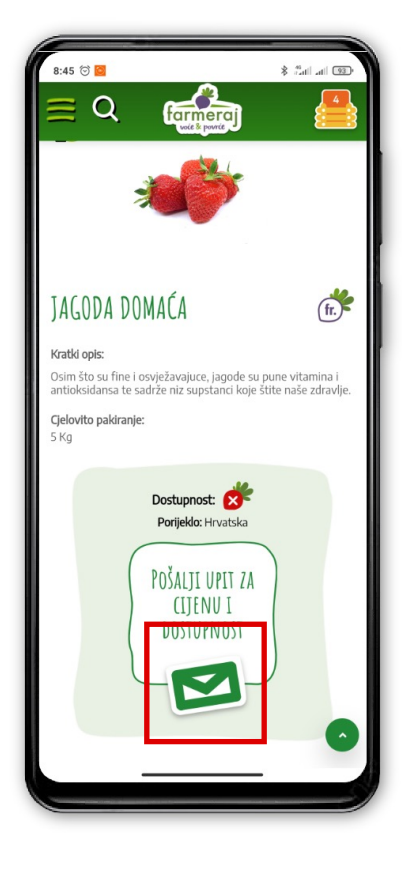

| :45 🗇 🧧                                                                                  | * fail all 93                               |
|------------------------------------------------------------------------------------------|---------------------------------------------|
| Ukoliko imate bilo ka<br>ovom proizvodu, slo<br>kontaktirajte. Biti će<br>vam pomognemo. | akvo pitanje o<br>bodno nas<br>nam drago da |
| lme *                                                                                    |                                             |
| Prezime *                                                                                |                                             |
| Email *                                                                                  |                                             |
| Telefon                                                                                  |                                             |
| Poruka *                                                                                 |                                             |
|                                                                                          |                                             |
| POŠAL                                                                                    | JI >                                        |

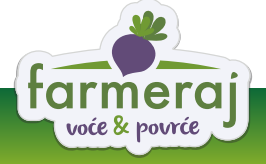

## Moji artikli

U "mojim artiklima" možete pronaći sve artikle koje ste izdvojili koristeći ikonicu "**dodaj u moje artikle**" (fr.). Omogućuje vam da brzo i lako pronađete artikle koje naručujete često ili koje ste spremili za kasniju kupovinu.

Svaki proizvod možete maknuti iz liste "Moji artikli" tako da ga odznačite klikom na ikonu "**ukloni iz mojih artikala**" fr.

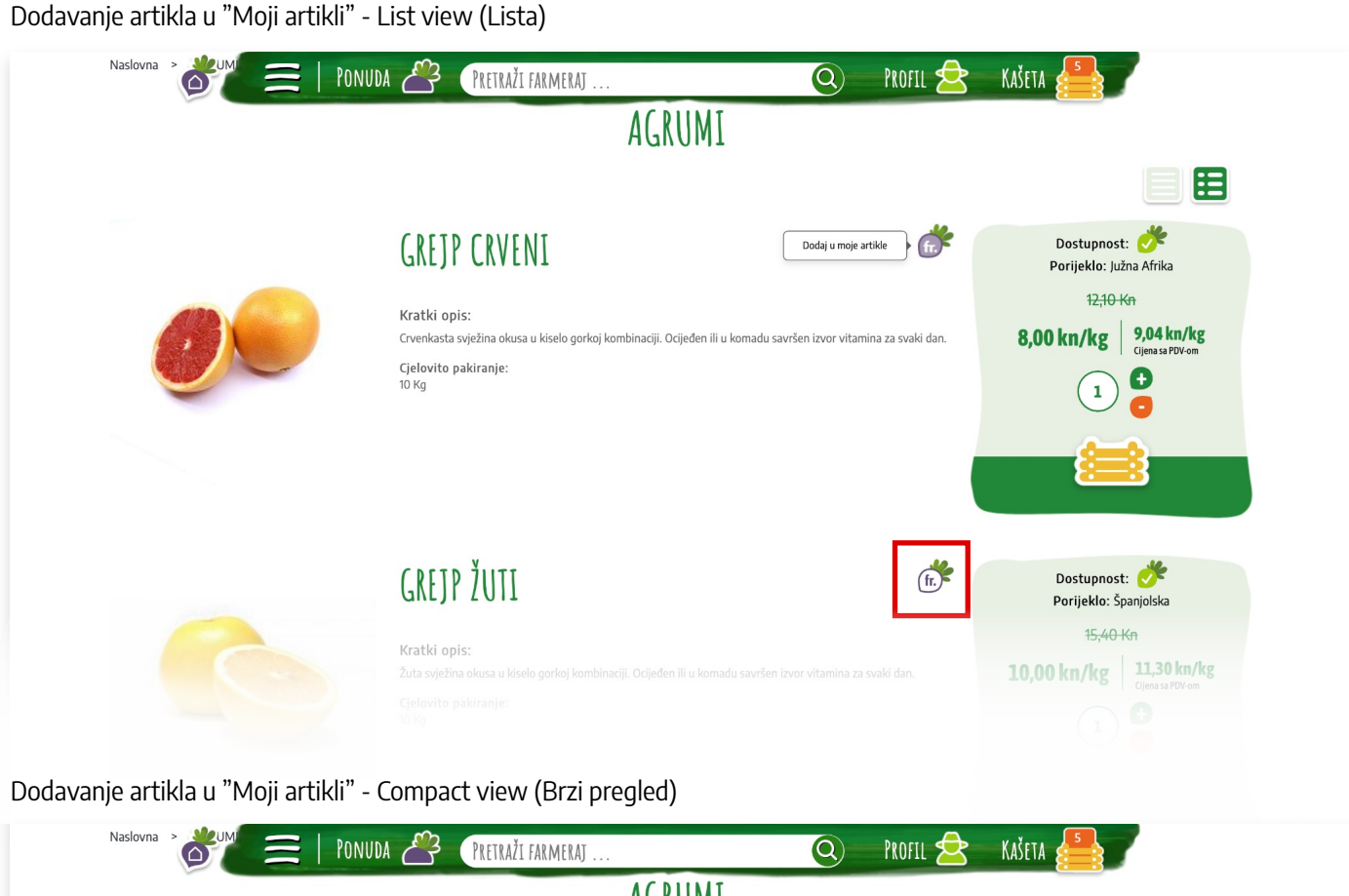

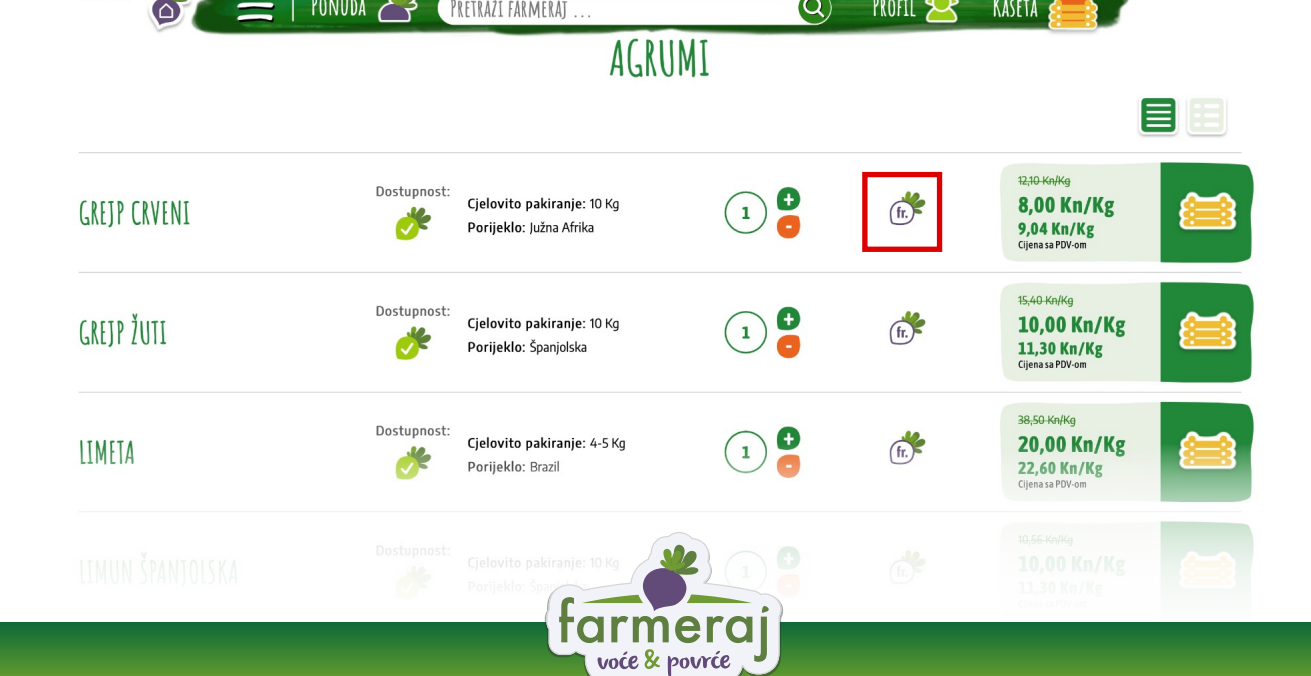

#### Dodavanje artikla u "Moji artikli" na stranici artikla

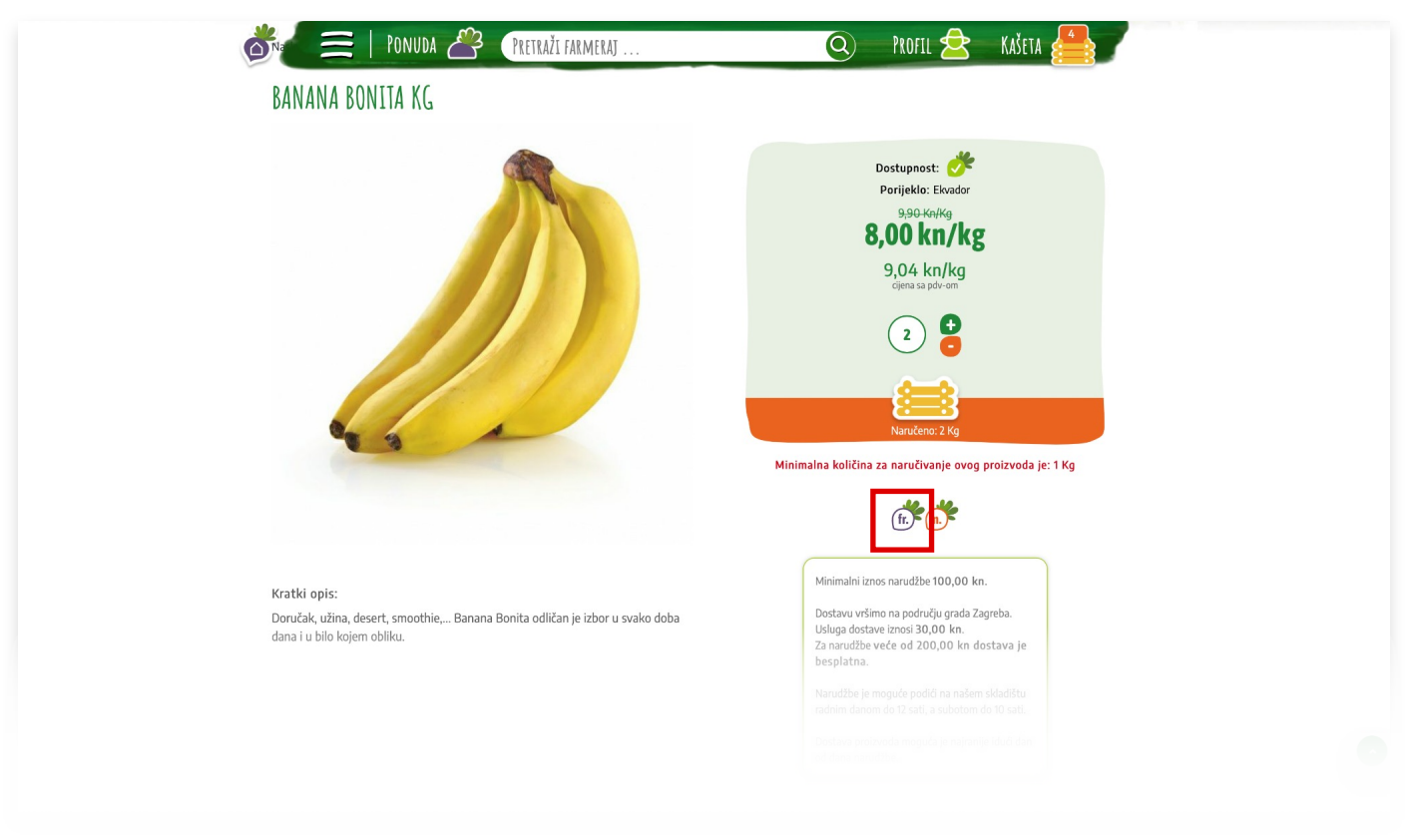

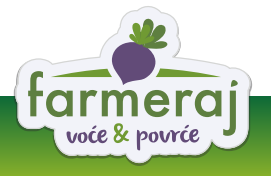

Do artikala koje ste spremili možete doći tako da u izborniku odaberete "**Ponuda**" > "**Moji artikli**"

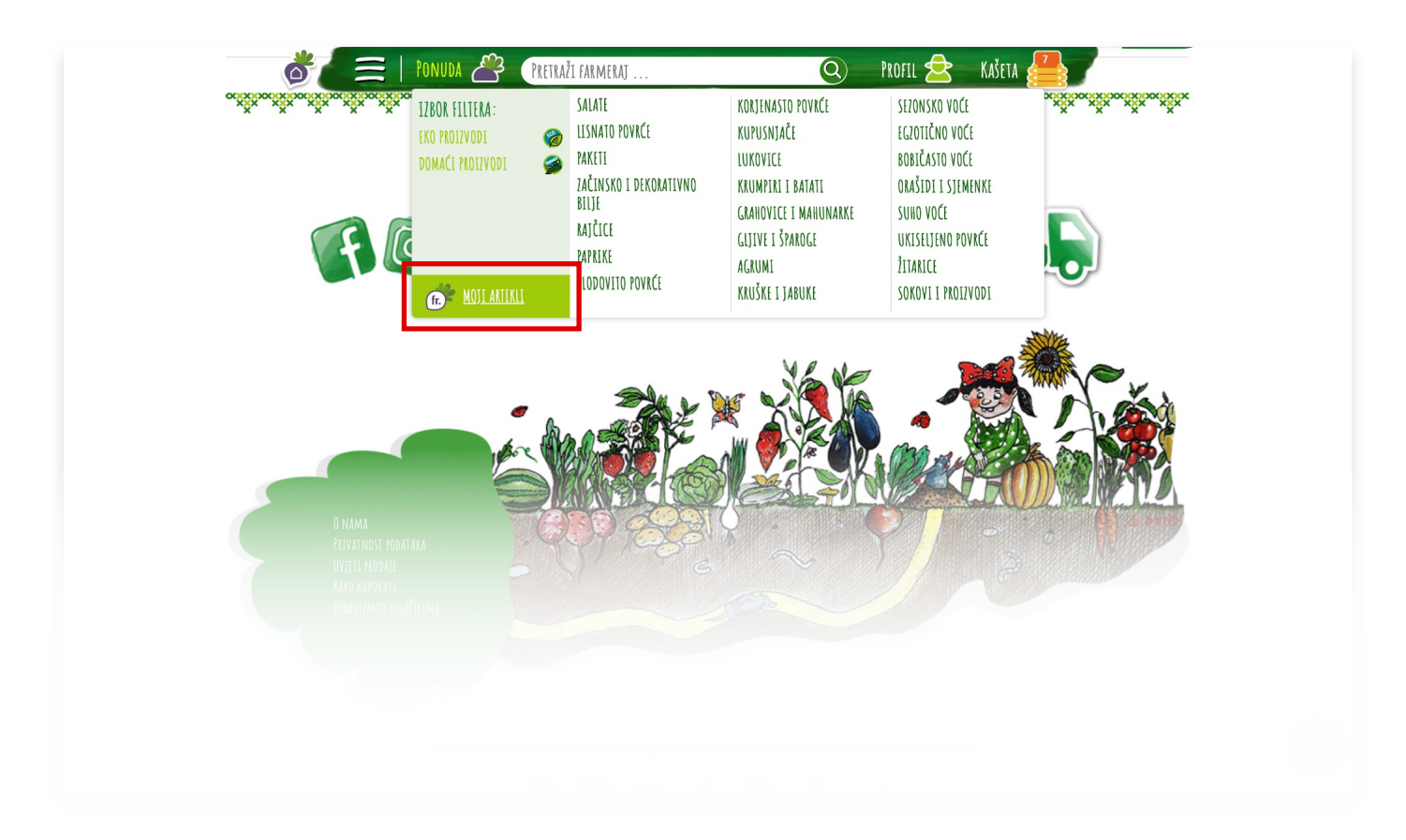

Pregled "mojih artikala" te uklanjanje s liste

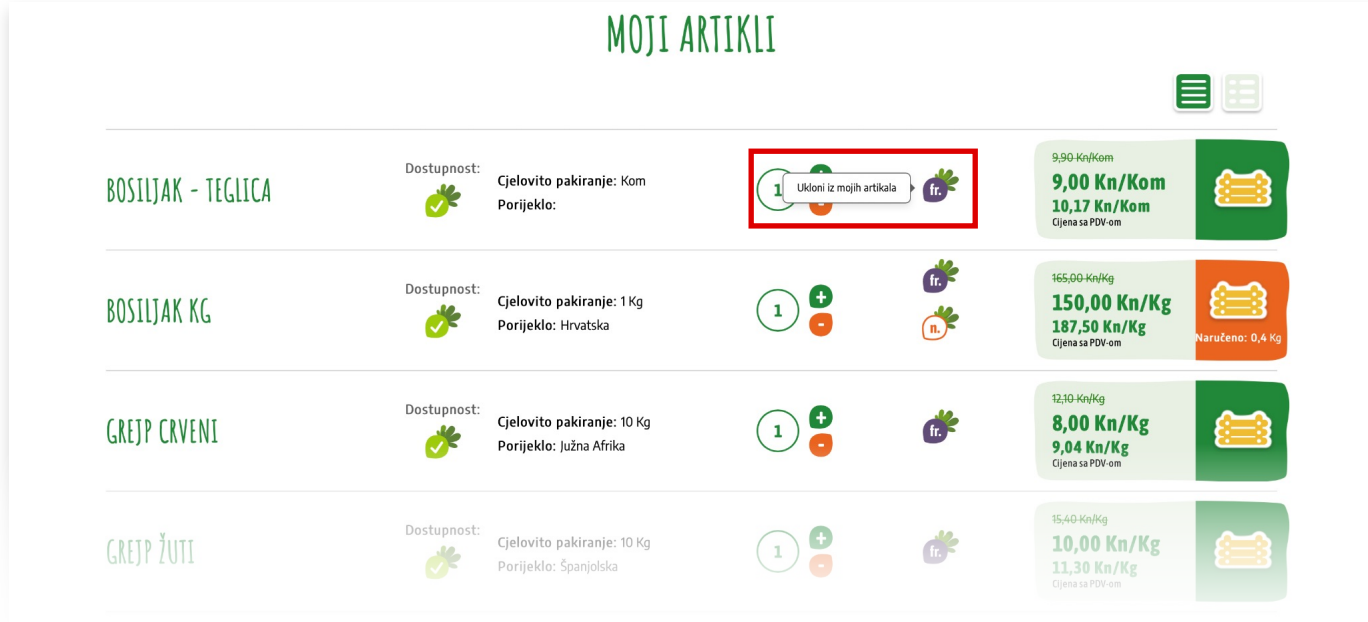

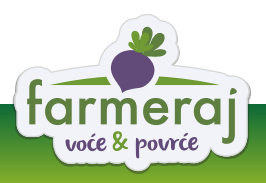

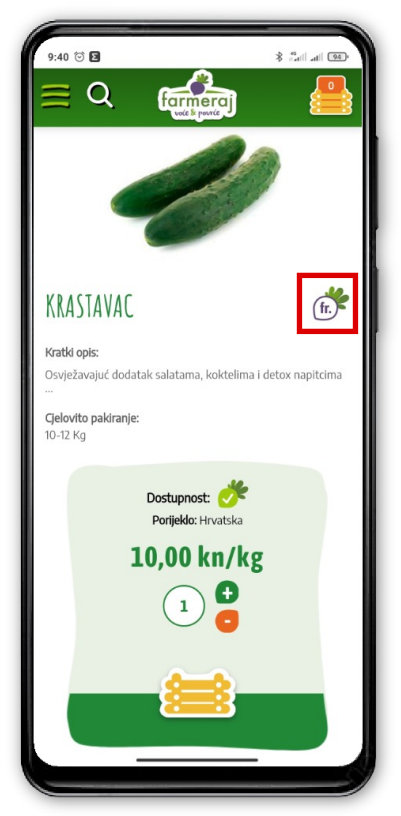

Odabirom ikonice "Moji artikli" proizvod se dodaje na listu

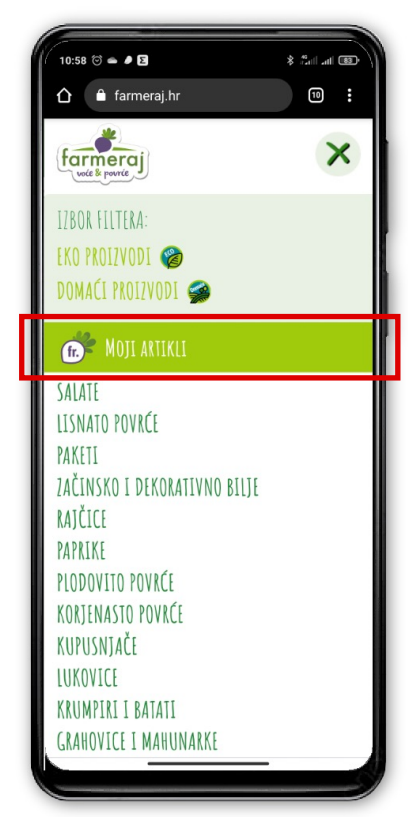

Do odabranih artikla možete doći kada u izborniku odaberete "Moji artikli"

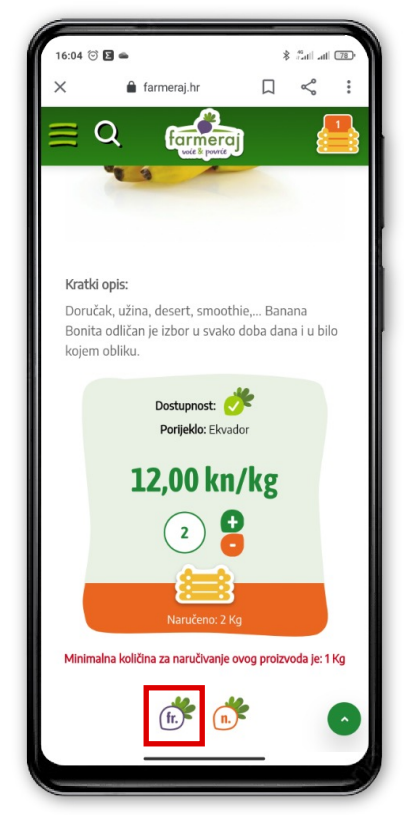

Odabirom ikonice "Moji artikli" na stranici artikla proizvod se dodaje na listu

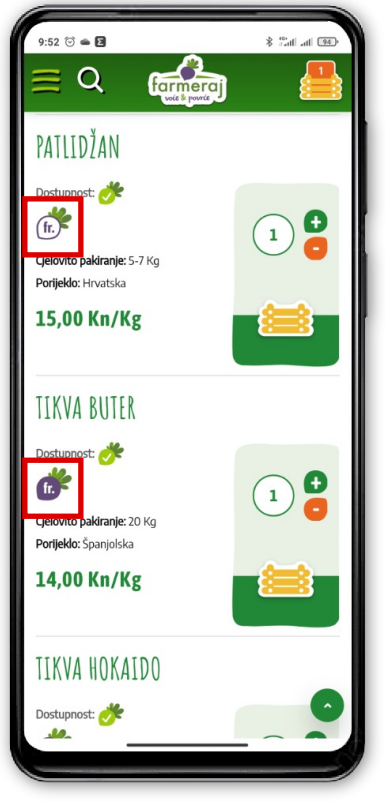

Ponovnim odabirom ikonice "Moji artikli" proizvod se miče s liste

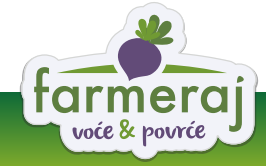

## Kako naručiti i izmijeniti narudžbu

Uz svaki artikl nalaze se informacije o dostupnosti, porijeklu, cijeni te odabir količine i gumb

## "Dodaj u kašetu".

Klikom na oznake 🔂 i 😑 odabirete potrebnu količinu. Količinu možete unjeti i tako da upišete iznos u polje ispred oznaka 🔂 i 😑 .

Naručenu količinu potvrdite klikom na ikonu kašete 📰 . Polje će promijeniti boju iz zelene u narančastu i ispisat će se naručena količina.

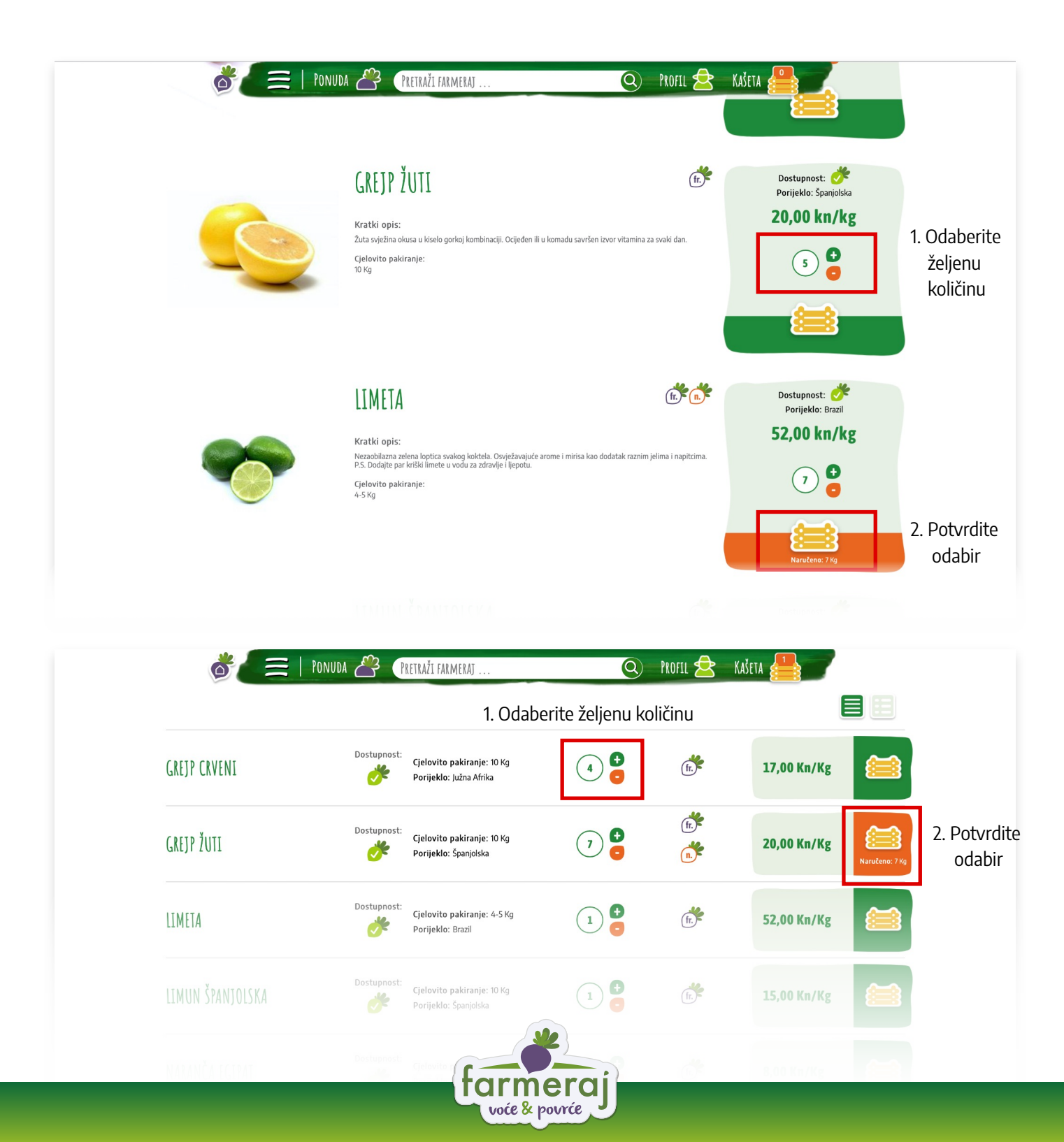

Na stranicama "**Vaša kašeta**" kasnije možete promijeniti željenu količinu ili ukloniti određeni artikl.

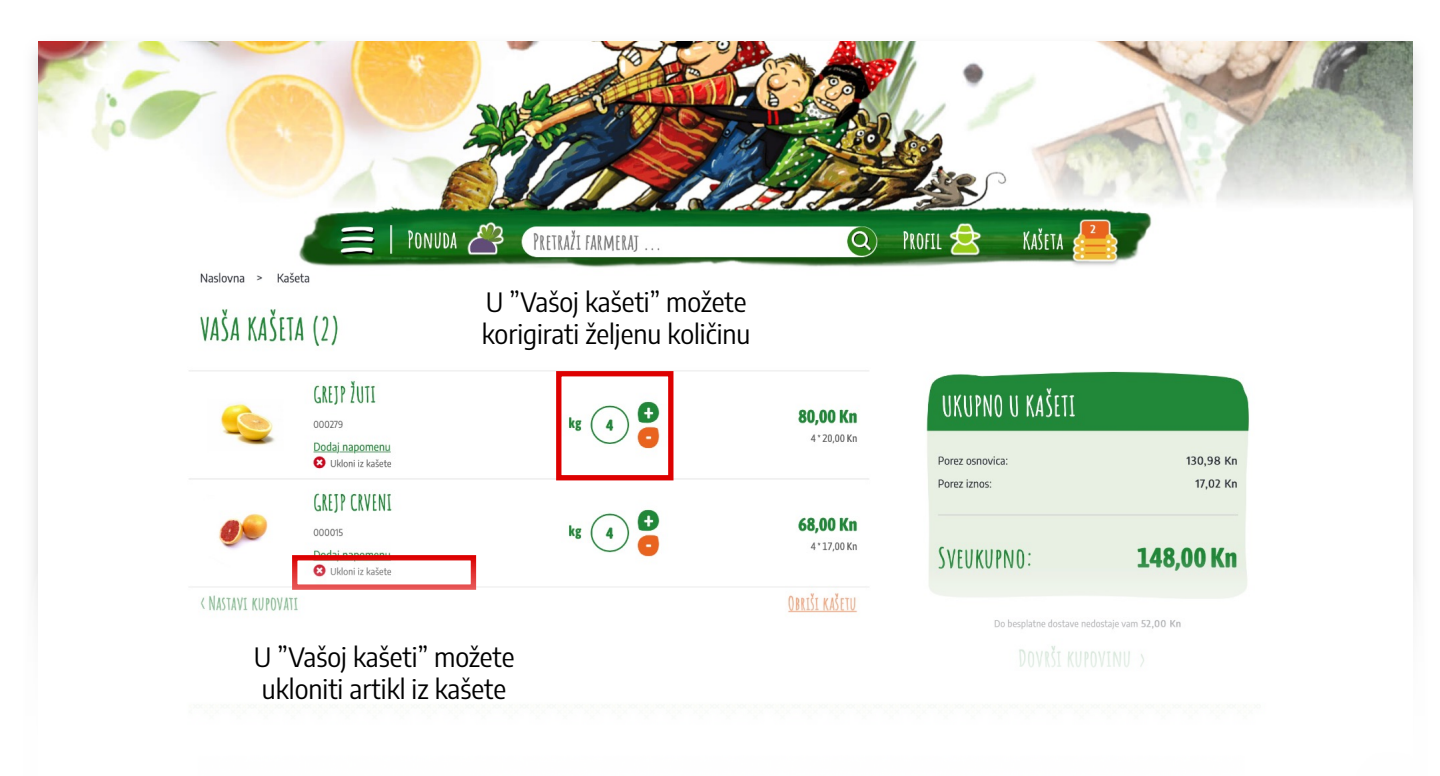

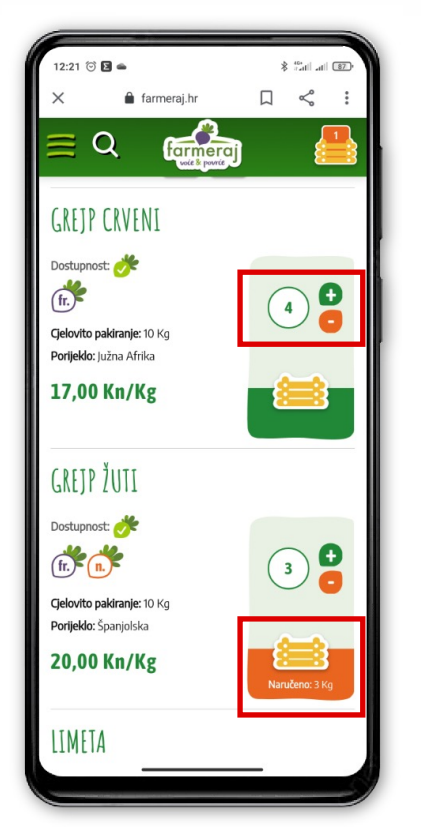

- Odaberite željenu količinu na listi artikala
- 2. Potvrdite odabir

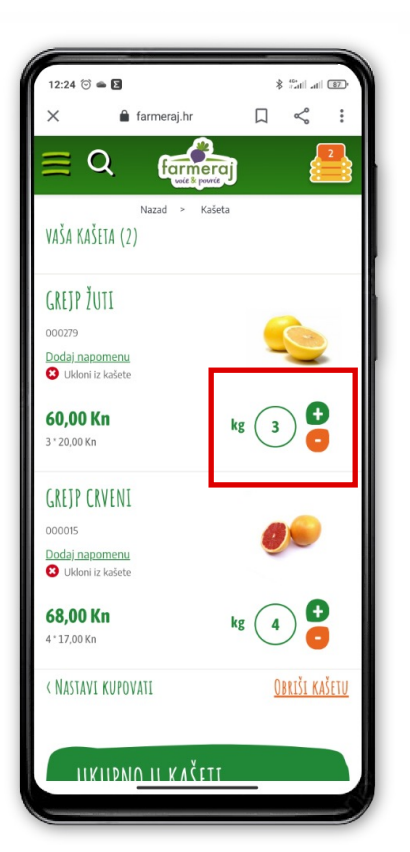

U "Vašoj kašeti" možete korigirati željenu količinu

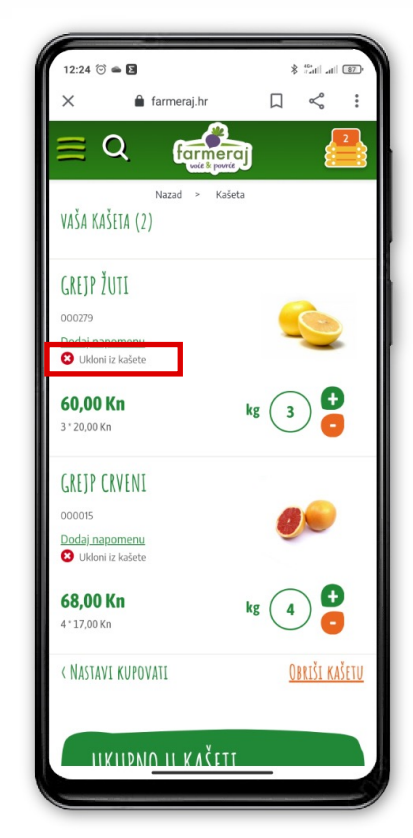

U "Vašoj kašeti" možete ukloniti artikl iz kašete

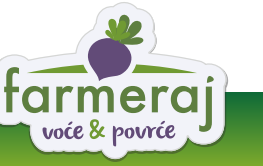

## Dodavanje napomene uz artikl

Kada odaberete artikl za kupovinu (klikom na ikonu kašete 洼 ) dodaje vam se mogućnost ostavljanja napomene uz pojedini artikl.

Odabirom narančaste ikone "**Dodaj napomenu artikla**" **n** otvara se prozor u koji možete navesti specifičnosti (stanje) artikla kakav želite da vam se isporuči i slično. Potvdite slanje napomene odabirom gumba "**Pošalji**".

| PONUDA 🐣 PRETRAŽI FARMERAJ Q<br>EKU PKULZVUDI                                                                                                    | PROFIL 🚖 KAŠETA 📇                                                                                                    |
|----------------------------------------------------------------------------------------------------|----------------------------------------------------------------------------------------------------|
| <b>EKO SHOT CIMET 75ML</b><br>Kratki opis:<br>Osim što je jako zdrav, shot je mali i praktičan pa ga možete ponijeti svugdje sa sobom.<br>Cjelovito pakiranje:<br>12 Kom  | Designationality of the constraints of the constraints of the const |
| <b>EKO SHOT ÐUMBIR 75ML</b><br>Kratki opis:<br>Dsim što je jako zdrav, shot je mali i praktičan pa ga možete ponijeti svugdje sa sobom.<br>Cjelovito pakiranje:<br>Iz Kom | Dostupnost:       Ør         Porijeklo:       Hvatska         13,00 kn/kom       13                                                                                                    |

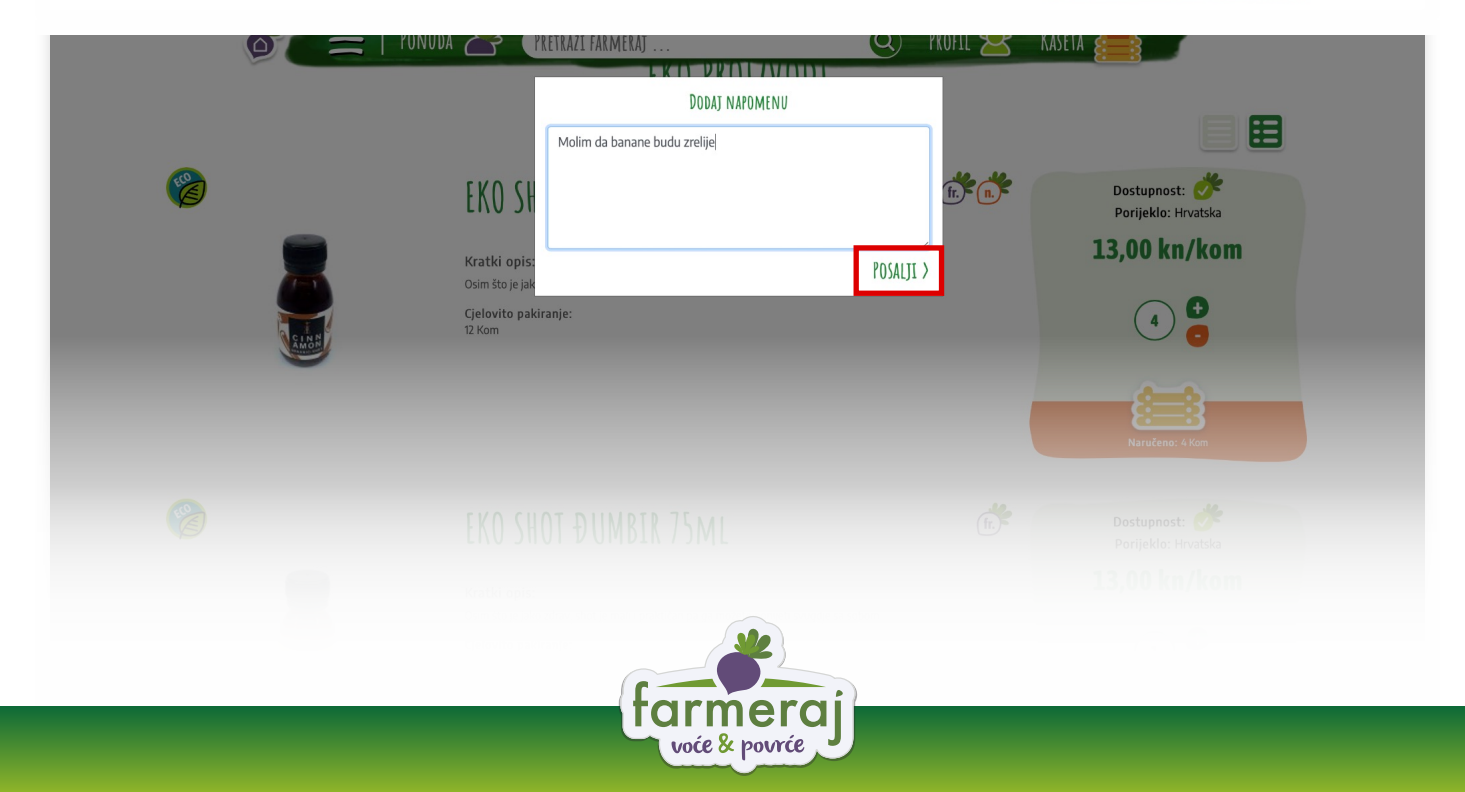

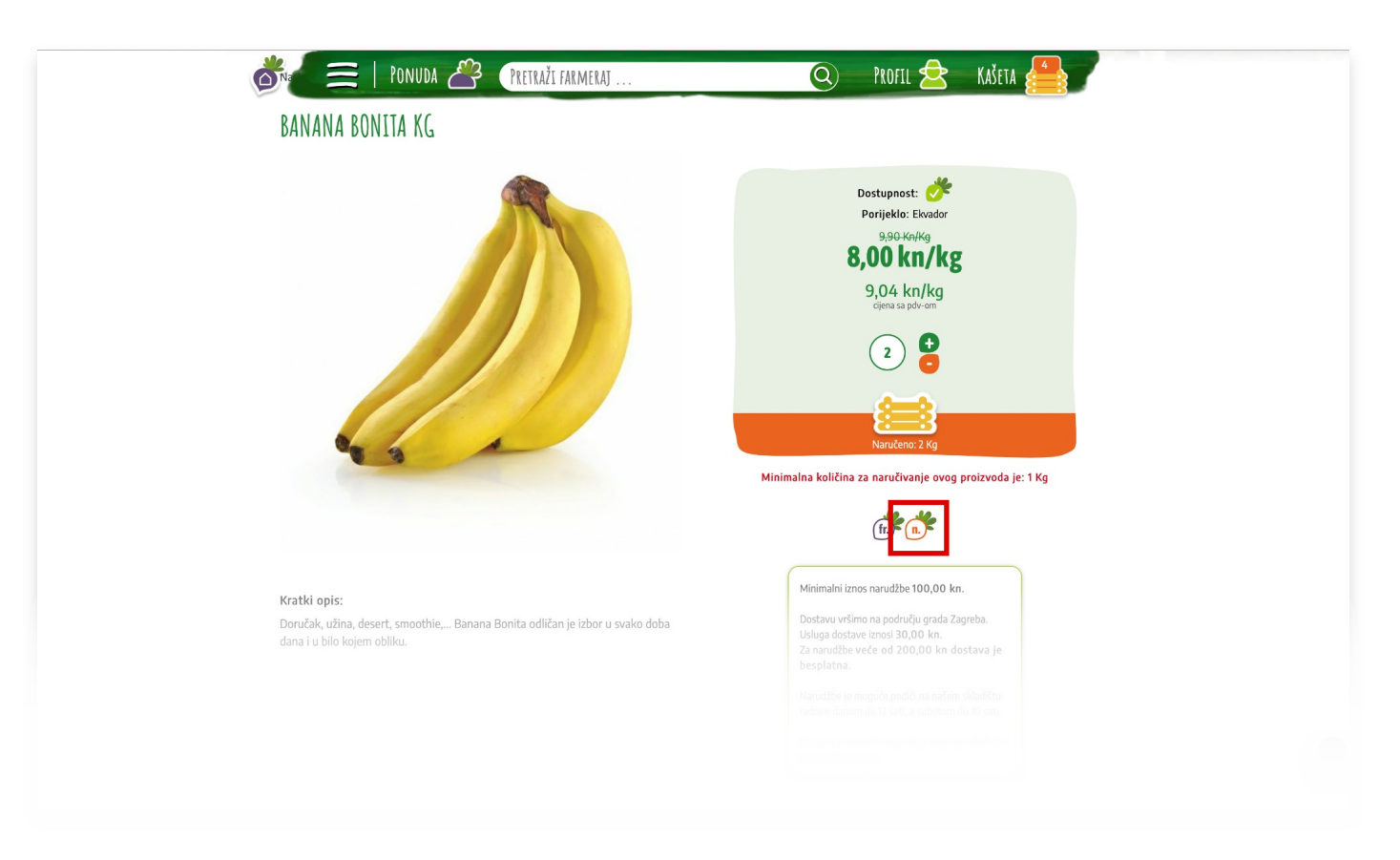

Ako naručivanje vršite na stranici artikla napomenu ćete moći dodati kada artikl stavite u kašetu.

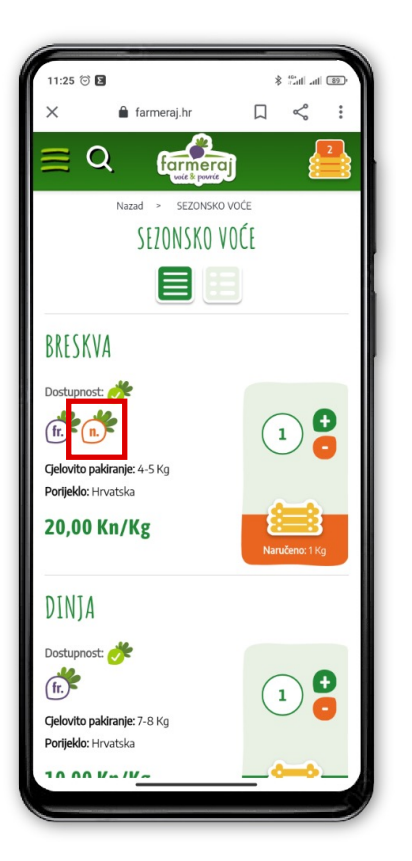

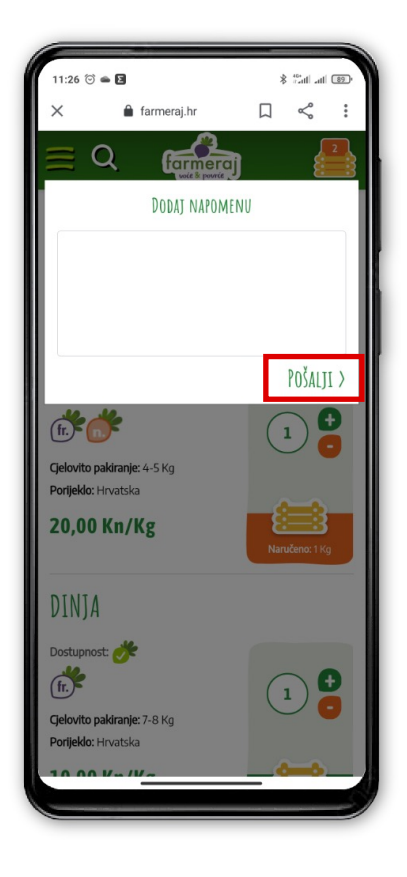

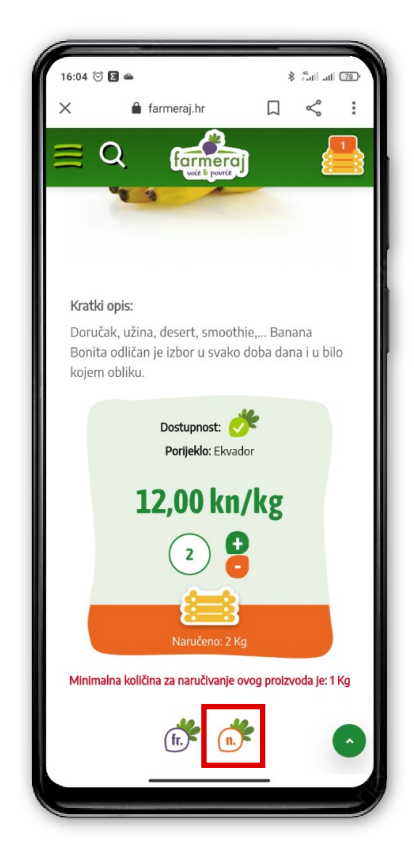

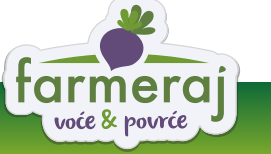

Ako napomenu niste upisali odmah kod naručivanja isto možete napraviti i kasnije u "Vašoj kašeti" Uz svaki artikl ispod naziva i šifre proizvoda nalazi se "**Dodaj napomenu**" (ispisano zelenim).

|                | 😑   Ponuda 🧷                                          | 3 PRETRAŽI FARMERAJ | Q                             | PROFIL 🚖 KAŠETA 🚰       |                       |
|----------------|-------------------------------------------------------|---------------------|-------------------------------|-------------------------|-----------------------|
| Naslovna > Kaš | A (3)                                                 |                     |                               |                         |                       |
|                | EKO SHOT CIMET 75ml                                   |                     |                               |                         |                       |
|                | 000345<br>Dodaj napomenu                              | kom 4 🔁             | <b>52,00 Kn</b><br>4*13,00 Kn |                         | 54 51 Ka              |
| 1000           | CELER STABLJIKA                                       |                     |                               | Porez iznos:            | 13,39 Kn              |
| <b>H</b>       | 000281<br><u>Dodaj napomenu</u><br>🔇 Ukloni iz kašete | kg 1 -              | <b>18,00 Kn</b><br>1*18,00 Kn | SVEUKUPNO:              | 78,00 Kn              |
| 10A            | LUK LJUBIČASTI                                        | kg (1) +            | 8,00 Kn                       | Do besplatne dostave ne | dostaje vam 122,00 Kn |
| 0              | Dodaj napomenu<br>😵 Ukloni iz kašete                  |                     | 1*8,00 Kn                     | DOVRŠI KUP              | OVINU >               |

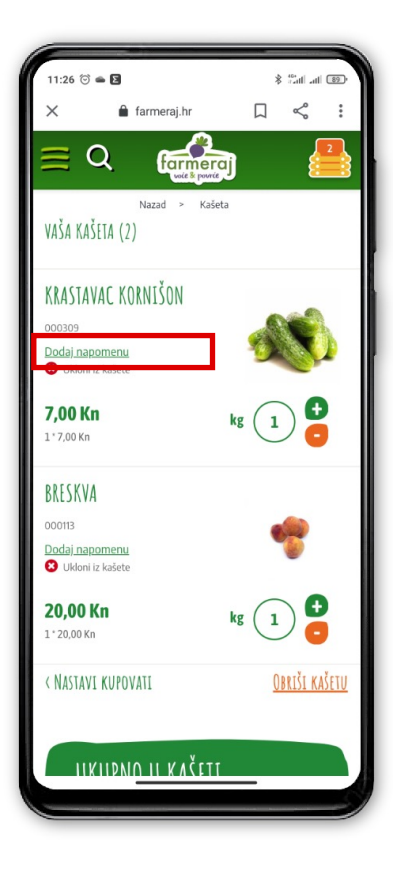

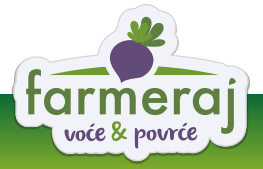

## Brzo dodavanje proizvoda u košaricu

Želite li brzo dodati proizvode u vašu košaricu?

Dovoljno je da na stranici "Vaša kašeta" u polje za pretragu upišete ključni pojam i iz padajućeg izbornika i izaberete traženi porizvod. Proizvod će nakon odabira biti dodan u vašu kašetu.

|                        |                                                                     |                                                                                                    |                                                                                           | Sec.                               |                       |
|------------------------|---------------------------------------------------------------------|----------------------------------------------------------------------------------------------------|-------------------------------------------------------------------------------------------|------------------------------------|-----------------------|
| Naslovna > Ka          | ašeta                                                               | PRETRAŽI FARMERAJ                                                                                                    | Q                                                                                         | PROFIL 🚖 KAŠETA g                  |                       |
| <u></u>                | BRZO DODAVANJE PROIZVODA U K                                        | OŠARICU 🏾                                                                                                    |                                                                                           |                                    |                       |
| limun                  | 56 - LIMUN                                                          |                                                                                                    |                                                                                           |                                    |                       |
| 15,00<br>0003-<br>8,00 | Kn<br>44 - EKO SHOT KURKUMA 75ml<br>Kn                              |                                                                                                    |                                                                                           |                                    |                       |
| 1                      | KRASTAVAC<br>000073<br>Dodaji napomenu<br>V Ukoni iz kašete         | kg (11) 🔮                                                                                                    | <b>55,00 Kn</b><br>11°5,00 Kn                                                             | UKUPNO U KAŠETI<br>Porez osnovica: | 125,75 Kn             |
|                        | SALATA ENDIVIJA<br>oooorz<br>Dodai napomenu<br>O Udeoni ir isatette | kg 1 🛃                                                                                                    | <b>7,50 Kn</b><br>1°7,50 Kn                                                               | Porez iznos: SVEUKUPNO:            | 16,34 Kn<br>142,09 Kn |
|                        |                                                                     | 14:18 ☉ 🖬 🕇<br>× 🔒 farmeraj.h<br>🗮 Q 👔                                                                                                    |                                                                                           |                                    |                       |
|                        |                                                                     | Nazad -<br>BRZO DODAVANJE PROIZVOJ                                                                                                    | kašeta<br>Q<br>DA V KOŠARICU <sup>©</sup>                                                 |                                    |                       |
|                        |                                                                     | Limuni<br>000256 - LIMUN<br>19,00 Kn                                                                                                    | OT KURKUMA 75ml                                                                           | L .                                |                       |
|                        |                                                                     | 13,00 Kn<br>000470 - PAKET 1<br>100,00 Kn<br>000153                                                                                                    | /oćeraj                                                                                   |                                    |                       |
|                        |                                                                     | Doda) napomenu         Ukloni iz kašete         Jukloni iz kašete         Limun       Lim         q <sup>1</sup> w <sup>2</sup> e <sup>3</sup> r <sup>4</sup> t <sup>5</sup> | uunov 🎽 🌵<br>z <sup>6</sup> u <sup>7</sup> i <sup>8</sup> o <sup>9</sup> p <sup>0</sup> š |                                    |                       |
|                        |                                                                     | asdfg<br>↑yxcv                                                                                                    | hjklčć<br>bnmđž∝                                                                          |                                    |                       |
|                        |                                                                     | ?123 , 🙂                                                                                                    | . →I                                                                                      |                                    |                       |

## Pregled narudžbi i ponavljanje narudžbi na korisničkim stranicama

Ako ste registrirani korisnik, kada se prijavite svojim korisničkim podacima, na stranicama "**Pregled narudžbi**" možete pratiti sve svoje dosadašnje narudžbe (broj narudžbe, datum narudžbe, status i iznos ukupno).

Kod sljedeće kupnje nije potrebno ponovno upisivati podatke. Raniju narudžbu možete jednostavno ponoviti odabirom gumba "**Ponovno naruči**".

Pojavit će se poruka s upitom "Želite li da vam artikli iz odabrane narudžbe budu dodani u kašetu?" te ako želite potvrdite na gumb "**Prihvati**".

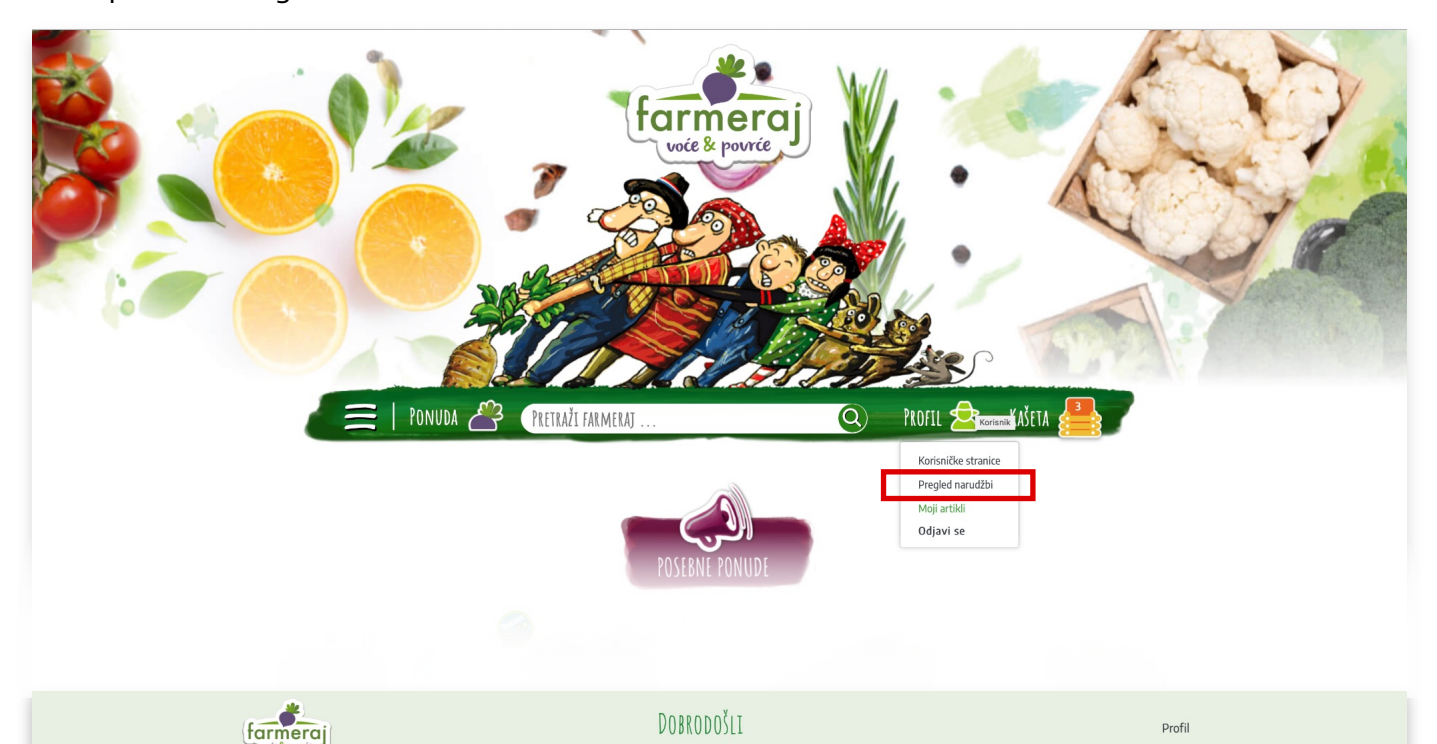

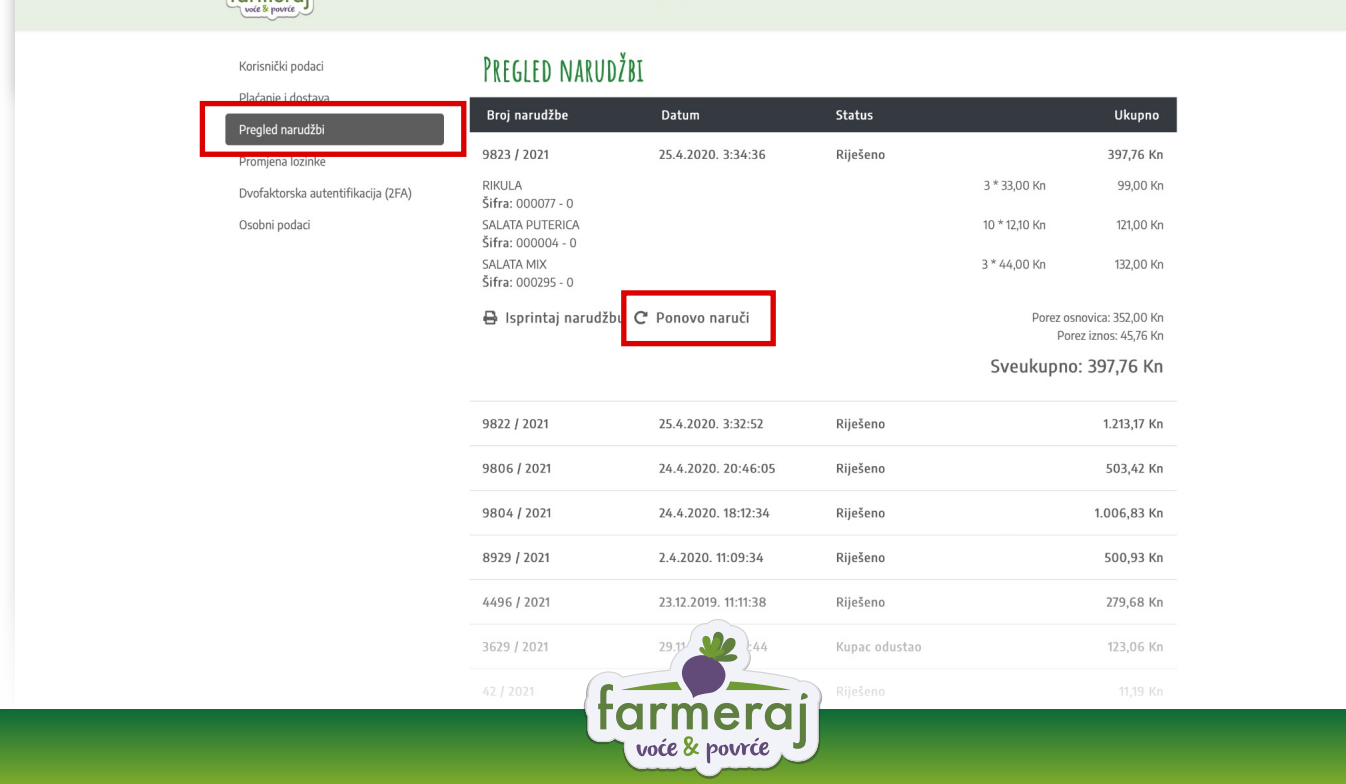

|                                                                                                    |                                                                                                    | DOBRODOŠLI TEST                                                                                                    |                                                          |                                               | Profil                                                            |
|----------------------------------------------------------------------------------------------------|----------------------------------------------------------------------------------------------------|----------------------------------------------------------------------------------------------------|----------------------------------------------------------|-----------------------------------------------|-------------------------------------------------------------------|
| Korisnički podaci<br>Plaćanje i dostava<br>Pregled narudžbi<br>Promjena lozinke<br>Dvofaktorska autentifikacija (2FA)<br>Osobni podaci | UPOZORENJI<br>Žalite li da vam ar<br>Broj narudžbe: 9823<br>Š<br>Š<br>Š<br>Š<br>Šifra: 000004 - 0<br>SALATA MIX<br>Šifra: 00025 - 0 | tikli iz odabrane narudžbe budu d<br>ODUSTANI                                                                                            | odani u kašetu?<br>I PRIHVATI >                          | 3 * 33,00 Kn<br>10 * 12,10 Kn<br>3 * 44,00 Kn | Ukupno<br>397,76 Kn<br>99,00 Kn<br>121,00 Kn<br>132,00 Kn         |
|                                                                                                    | 🖶 Isprintaj narud:                                                                                                    | źbu C Ponovo naruči                                                                                                    |                                                          | Porez osr<br>Pore<br><b>Sveukupno</b>         | novica: 352,00 Kn<br>sz iznos: 45,76 Kn<br><b>: 397,76 Kn</b>     |
|                                                                                                    |                                                                                                    |                                                                                                    |                                                          |                                               |                                                                   |
|                                                                                                    | 9822 / 2021                                                                                                    | 25.4.2020. 3:32:52                                                                                                    | Riješeno                                                 |                                               | 1.213,17 Kn                                                       |
|                                                                                                    | <b>9822 / 2021</b><br>9806 / 2021                                                                                                   | <b>25.4.2020. 3:32:52</b><br>24.4.2020. 20:46:05                                                                                         | Riješeno<br>Riješeno                                     |                                               | <b>1.213,17 Kn</b><br>503,42 Kn                                   |
|                                                                                                    | 9822 / 2021<br>9806 / 2021<br>9804 / 2021                                                                                           | <b>25.4.2020. 3:32:52</b><br>24.4.2020. 20:46:05<br>24.4.2020. 18:12:34                                                                  | Riješeno<br>Riješeno<br>Riješeno                         |                                               | 1.213,17 Kn<br>503,42 Kn<br>1.006,83 Kn                           |
|                                                                                                    | 9822 / 2021<br>9806 / 2021<br>9804 / 2021<br>8929 / 2021                                                                            | 25.4.2020. 3:32:52<br>24.4.2020. 20:46:05<br>24.4.2020. 18:12:34<br>2.4.2020. 11:09:34                                                   | Riješeno<br>Riješeno<br>Riješeno<br>Riješeno             |                                               | 1.213,17 Kn<br>503,42 Kn<br>1.006,83 Kn<br>500,93 Kn              |
|                                                                                                    | 9822 / 2021<br>9806 / 2021<br>9804 / 2021<br>8929 / 2021<br>4496 / 2021                                                             | 25.4.2020. 3:32:52           24.4.2020. 20:46:05           24.4.2020. 18:12:34           2.4.2020. 11:09:34           2.4.2020. 11:11:38 | Riješeno<br>Riješeno<br>Riješeno<br>Riješeno<br>Riješeno |                                               | 1.213,17 Kn<br>503,42 Kn<br>1.006,83 Kn<br>500,93 Kn<br>279,68 Kn |

Otvorit će vam se stranica "Vaša kašeta" sa ponovljenim artiklima i količinama gdje dodatno možete urediti potrebnu narudžbu (smanjiti ili povečati količine pojedinog artikla, dodati napomenu, ukloniti artikl iz kašete, dodati nove artikle pomoću funkcije "Brzo dodavanje proizvoda u košaricu" ili odabirom gumba "Nastavi kupovati".

| Naclovna > Kač       | PONUDA &                                                                 | PRETRAŽI FARMERAJ    | Q                                           | PROFIL 🚖 KAŠETA                    |                                   |
|----------------------|--------------------------------------------------------------------------|----------------------|---------------------------------------------|------------------------------------|-----------------------------------|
| Brzo dodavanje proiz | voda u košaricu 🕢<br>v proizvoda i iz padajućeg izbornika odaberi        | ite traženi proizvod |                                             |                                    |                                   |
|                      | A (S)<br>SALATA MIX<br>000295 - 0<br>Dodaji napomenu<br>O Udoni z kašete | kg 3 •               | <b>120,00 Kn</b><br>3 <sup>+</sup> 40,00 Kn | UKUPNO U KAŠETI<br>Porez osnovica: | 325,00 Kn                         |
|                      | NIKULA<br>000077 - 0<br>Dadaj napomenu<br>S Ukloni iz kašete             | kg 3 <b>9</b>        | <b>105,00 Kn</b><br>3*35,00 Kn              | Porez iznos:<br>SVEUKUPNO:         | 42,25 Kn                          |
|                      | SALATA PUTERICA<br>000004 - 0<br>Dodaj napomenu<br>© Ukloni iz kašete    | kg 10 💿              | <b>100,00 Kn</b><br>10°10,00 Kn             | za ovu narudžbu<br>DOVRŠI KU       | ie dostava besplatna!<br>POVINU > |

tarmeraj

| 13:56 ☺ ◙<br>EGZOTIČNO VOĆE<br>BOBIČASTO VOĆE | ≱ हैंगां ता छि | 13:57 ੴ ►<br>PREGLE      | ■<br>D NARU[           | DŽBI                | ∦ <sup>161</sup><br>⊺ratili atili @2* |
|-----------------------------------------------|----------------|--------------------------|------------------------|---------------------|---------------------------------------|
| ORAŠIDI I SJEMENKE<br>Suho voće               |                | Broj<br>narudžbe         | Datum                  | Status              | Ukupno                                |
| UKISELJENO POVRĆE<br>Žitarice                 |                | 9823 /<br>2021<br>RIKULA | 25.4.2020.<br>3:34:36  | Riješeno            | 397,76<br>Kn                          |
| SOKOVI I PROIZVODI                            |                | Šifra: 0000              | 77 - 0                 |                     | 3 * 33,00 Kn<br>99,00 Kn              |
| VELEPRODAJA                                   |                | SALATA PU<br>Šifra: 0000 | ITERICA<br>04 - 0      |                     | 10 * 12,10 Kn<br>121,00 Kn            |
| HORECA                                        |                | SALATA MI<br>Šifra: 0002 | X<br>95 - 0            |                     | 3 * 44,00 Kn                          |
| ZNANJE IMANJE                                 |                |                          | 🔒 Isprin               | taj narudžbu        | 132,00101                             |
| ZAŠTO FARMERAJ?                               |                |                          | C Pon                  | ovo naruči          |                                       |
| KONTAKTI                                      |                |                          |                        | Porez osno<br>Porez | ovica: 352,00 Kn<br>: iznos: 45.76 Kn |
| PROFIL<br>Korisničke stranice                 |                |                          |                        | Sveukupno           | o: 397,76 Kn                          |
| PREGLED NARUDŽBI                              |                | 9822 /<br>2021           | 25.4.2020.<br>3:32:52  | Riješeno            | 1.213,17<br>Kn                        |
| MOJI ARTIKLI<br>Odjavi se                     | _              | 9806 /<br>2021           | 24.4.2020.<br>20:46:05 | Riješeno            | 503,42<br>Kn                          |

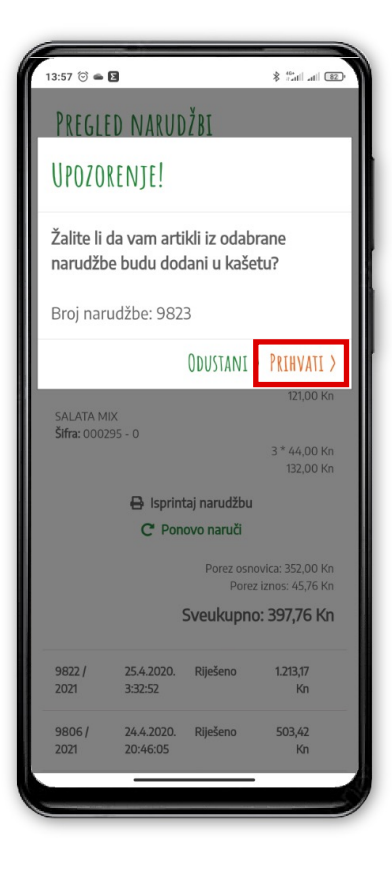

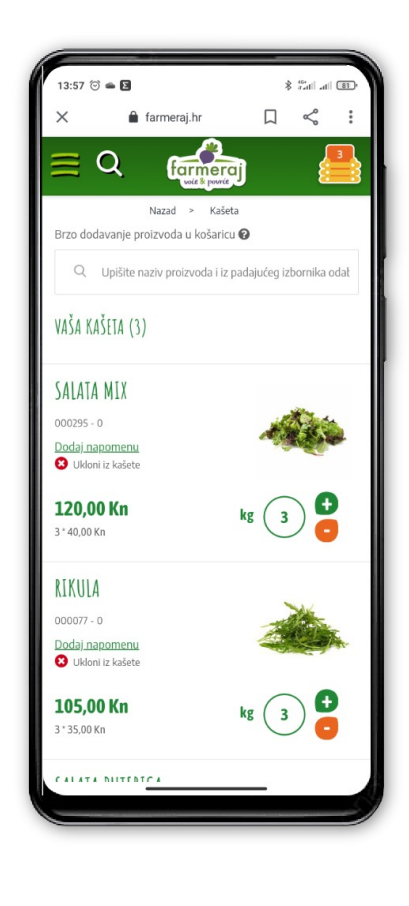

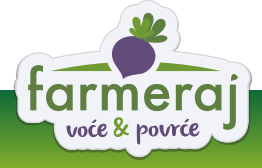

## Storniranje narudžbe

Na stranicama "**Pregled narudžbi**" možete i stornirati svoju narudžbu odabirom gumba

## "Storniraj narudžbu".

Pojavit će se poruka s upitom "Jeste li sigurni da želite stornirati narudžbu?" te ako želite potvrdite na gumb "**Prihvati**".

U pregledu narudžbi promijenit će se satus iz "Nova narudžba" u "Kupac odustao".

| farmeraj<br>wet is parte               |                                      | DOBRODOŠLI TEST        |                 |                   | Profil                                  |
|----------------------------------------|--------------------------------------|------------------------|-----------------|-------------------|-----------------------------------------|
| Korisnički podaci                      | PREGLED NARUDA                       | BI                     |                 |                   |                                         |
| Pracanje i dostava<br>Pregled narudžbi | Broj narudžbe                        | Datum                  | Status          |                   | Ukupno                                  |
| Promjena lozinke                       | 34101 / 2021                         | 12.7.2021. 14:27:01    | Nova narudžba   |                   | 231,65 Kn                               |
| Dvofaktorska autentifikacija (2FA)     | RIKULA<br>Šifra: 000077 - 0          |                        |                 | 3 * 35,00 Kn      | 105,00 Kn                               |
| Osobni podaci                          | SALATA PUTERICA<br>Šifra: 000004 - 0 |                        |                 | 10 * 10,00 Kn     | 100,00 Kn                               |
|                                        | 🔒 Isprintaj narudžbu                 | ı C Ponovo naruč 🛇 Sto | rniraj narudžbu | Porez osn<br>Pore | iovica: 205,00 Kn<br>ez iznos: 26,65 Kn |
|                                        |                                      |                        |                 | Sveukupno         | : 231,65 Kn                             |
|                                        | 9823 / 2021                          | 25.4.2020. 3:34:36     | Riješeno        |                   | 397,76 Kn                               |
|                                        | 9822 / 2021                          | 25.4.2020. 3:32:52     | Riješeno        |                   | 1.213,17 Kn                             |
|                                        | 9806 / 2021                          | 24.4.2020. 20:46:05    | Riješeno        |                   | 503,42 Kn                               |
|                                        | 9804 / 2021                          | 24.4.2020. 18:12:34    | Riješeno        |                   | 1.006,83 Kn                             |
|                                        | 8929 / 2021                          | 2.4.2020. 11:09:34     | Riješeno        |                   | 500,93 Kn                               |
|                                        | 4496 / 2021                          | 23.12.2019. 11:11:38   | Riješeno        |                   | 279,68 Kn                               |
|                                        |                                      |                        | Kupac odustao   |                   | 123,06 Kn                               |
|                                        |                                      |                        |                 |                   |                                         |
|                                        |                                      |                        |                 |                   |                                         |

| farmeraj<br>vote & powie               |                           | DOBRODOŠLI TEST         |                |                   | Profil                                |
|----------------------------------------|---------------------------|-------------------------|----------------|-------------------|---------------------------------------|
| Korisnički podaci                      | UPOZORENJE!               |                         |                |                   |                                       |
| Plaćanje i dostava<br>Pregled narudžbi | Jeste li sigurni da želit | te stornirati narudžbu? |                |                   | Ukupno                                |
| Promjena lozinke                       | 3 Broj narudžbe: 34101    |                         | ia             |                   | 231,65 Kn                             |
| Dvofaktorska autentifikacija (2FA)     | F                         | ODUSTANI                | PRIHVATI >     | 3 * 35,00 Kn      | 105,00 Kn                             |
| Osobni podaci                          | s<br>Šifra: 000004 - 0    |                         |                | 10 * 10,00 Kn     | 100,00 Kn                             |
|                                        | 🖶 Isprintaj narudžbu      | C Ponovo naruči 🛇 Stori | niraj narudžbu | Porez osn<br>Pore | ovica: 205,00 Kn<br>z iznos: 26,65 Kn |
|                                        |                           |                         |                | Sveukupno         | : 231,65 Kn                           |
|                                        | 9823 / 2021               | 25.4.2020. 3:34:36      | Riješeno       |                   | 397,76 Kn                             |
|                                        | 9822 / 2021               | 25.4.2020. 3:32:52      | Riješeno       |                   | 1.213,17 Kn                           |
|                                        | 9806 / 2021               | 24.4.2020. 20:46:05     | Riješeno       |                   | 503,42 Kn                             |
|                                        | 9804 / 2021               | 24.4.2020. 18:12:34     | Riješeno       |                   | 1.006,83 Kn                           |
|                                        |                           |                         |                |                   |                                       |
|                                        |                           |                         |                |                   |                                       |
|                                        |                           |                         |                |                   |                                       |
|                                        |                           |                         |                |                   |                                       |
|                                        |                           | 28.8.75                 |                |                   |                                       |
|                                        | 17./.2021                 |                         |                |                   |                                       |
|                                        | - fo                      | rmera                   |                |                   |                                       |
|                                        |                           | voće & povrće           |                |                   |                                       |

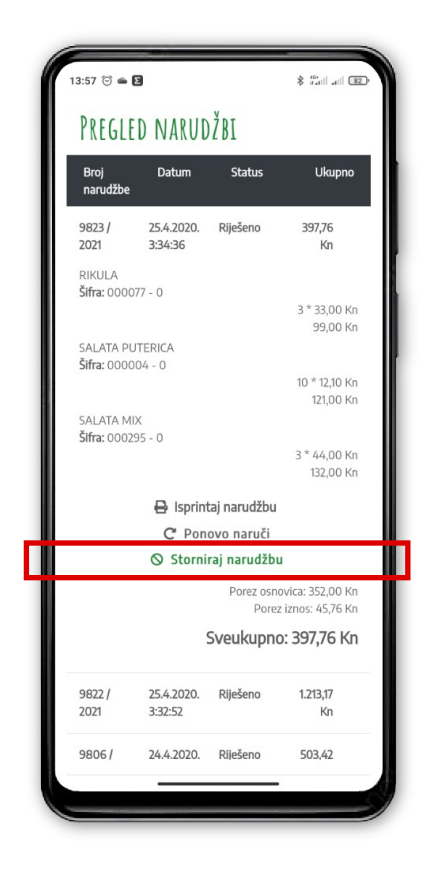

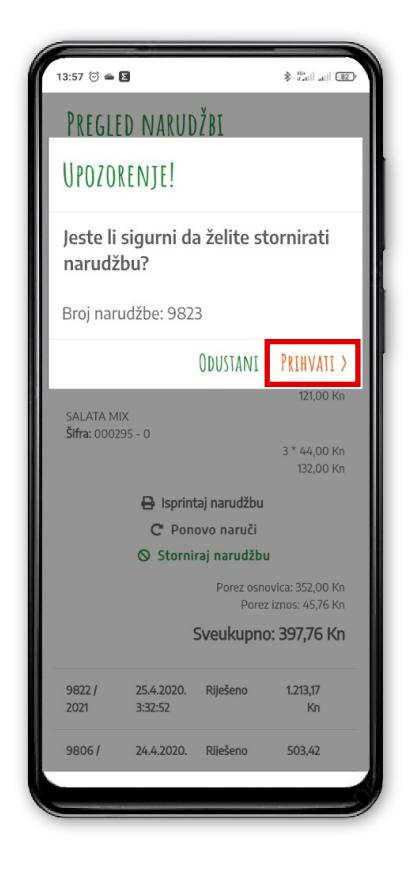

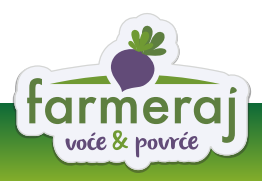

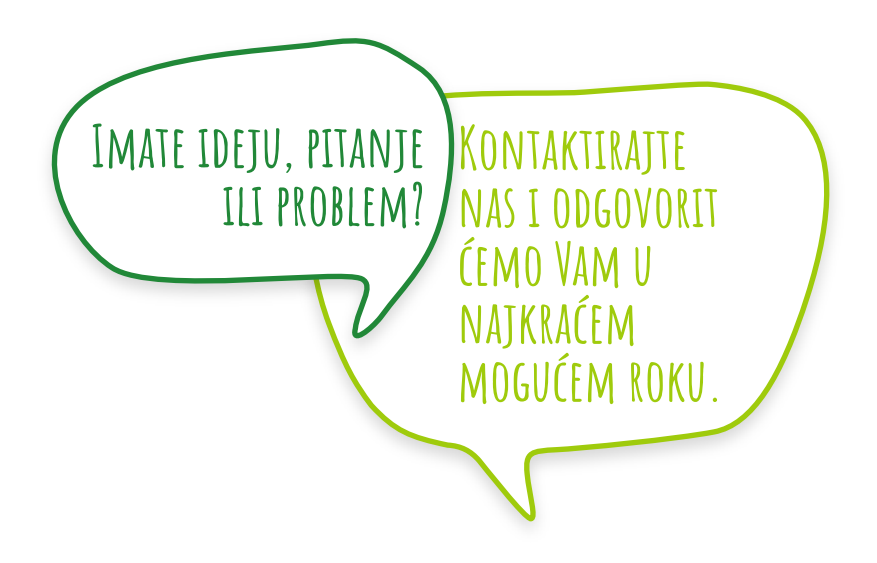

Cijeli postupak naručivanja i dodatna objašnjenja rado će vam približiti naši administratori s ciljem unaprijeđenja usluge i logistike.

> Za sva dodatna pitanja možete nas kontaktirati na **info@farmeraj.hr** 01 7792 565

> > ili odjel za narudžbe i reklamacije **horeca@farmeraj.hr** 095 35 35 355 (pon-pet. 6-13h, sub. do 10h)

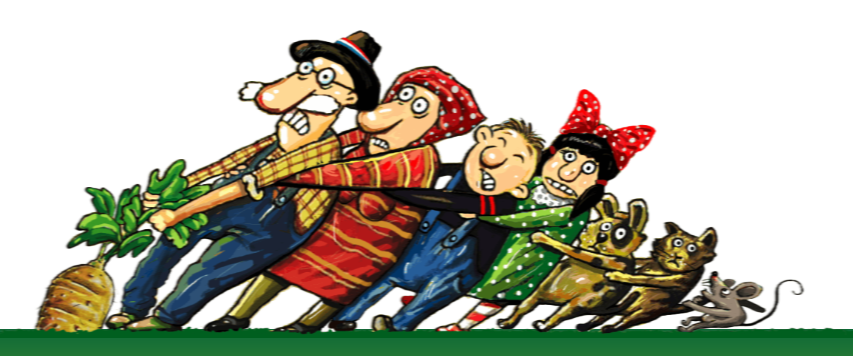

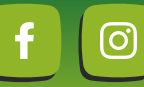

WWW.FARMERAJ.HR